# **User manual**

# Label Editor R02

Manual number: ITKU-73-05-01-15-A

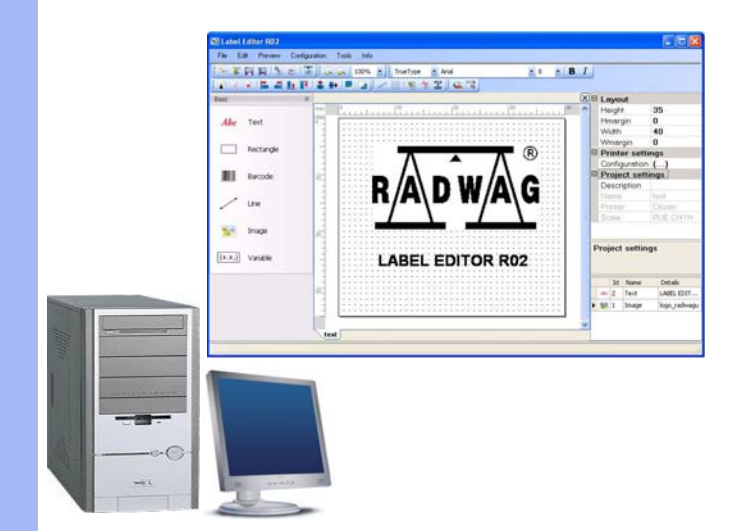

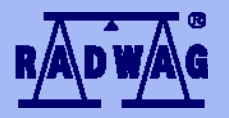

# MANUFACTURER OF ELECTRONIC WEIGHING INSTRUMENTS

RADWAG Wagi Elektroniczne, 26–600 Radom Bracka 28 - POLAND Phone +48 48 38 48 800, fax. +48 48 385 00 10 export@radwag.com www.radwag.com

# JANUAR 2015

# Table OF CONTENTS

| 1.                                     | INTENDED USE                                                                                                    | 4                                                                                            |
|----------------------------------------|----------------------------------------------------------------------------------------------------|----------------------------------------------------------------------------------------------|
| 2.                                     | SOFTWARE INSTALLATION                                                                                                    | 4                                                                                            |
|                                        | 2.1. Minimal hardware requirements                                                                                                    | 5                                                                                            |
|                                        | 2.2. Installing procedure                                                                                                    | 5                                                                                            |
| 3.                                     | MAIN SOFTWARE WINDOW                                                                                                    | 8                                                                                            |
| 4.                                     | SOFTWARE'S MAIN MENU                                                                                                    | 8                                                                                            |
|                                        | 4.1. Menu "File"                                                                                                    | 8                                                                                            |
|                                        | 4.2. Menu "Edit"                                                                                                    | 10                                                                                           |
|                                        | 4.3. Menu "Preview"                                                                                                    | 11                                                                                           |
|                                        | 4.4. Menu "Configuration"                                                                                                    | 12                                                                                           |
|                                        | 4.4.1. Language                                                                                                    | 12                                                                                           |
|                                        | 4.4.2. Application                                                                                                    | 13                                                                                           |
|                                        | 4.5. Menu "Tools"                                                                                                    | 13                                                                                           |
|                                        | 4.6. Menu "Info"                                                                                                    | 14                                                                                           |
| 5.                                     | MENU OBJECTS                                                                                                    | 14                                                                                           |
| 6.                                     | LIST OF SETTINGS                                                                                                    | 15                                                                                           |
|                                        | 6.1. List of label project settings                                                                                                    | 15                                                                                           |
|                                        | 6.2. List of text settings                                                                                                    | 16                                                                                           |
|                                        | 6.3. List of variable settings                                                                                                    | 16                                                                                           |
|                                        | 6.4. List of image settings                                                                                                    | 17                                                                                           |
|                                        | 6.5. List of barcode settings                                                                                                    | 17                                                                                           |
|                                        | 6.6. List of line settings                                                                                                    | 18                                                                                           |
|                                        | 6.7. List of frame settings                                                                                                    | 19                                                                                           |
| 7.                                     | LIST OF OBJECTS                                                                                                    | 19                                                                                           |
| 8.                                     |                                                                                                    | 20                                                                                           |
|                                        |                                                                                                    |                                                                                              |
|                                        | 8.1. Label settings                                                                                                    | 20                                                                                           |
|                                        | 8.1. Label settings                                                                                                    | 20<br>21                                                                                     |
| 9.                                     | 8.1. Label settings.<br>8.2. Printer settings.<br>PLACING OBJECTS ON A LABEL.                                                                                                    | 20<br>21<br><b>24</b>                                                                        |
| 9.                                     | 8.1. Label settings.<br>8.2. Printer settings.<br>PLACING OBJECTS ON A LABEL.<br>9.1. Text.                                                                                                    | 20<br>21<br><b>24</b><br>24                                                                  |
| 9.                                     | 8.1. Label settings<br>8.2. Printer settings<br>PLACING OBJECTS ON A LABEL<br>9.1. Text<br>9.2. Frame                                                                                                    | 20<br>21<br><b>24</b><br>24<br>26                                                            |
| 9.                                     | 8.1. Label settings<br>8.2. Printer settings<br>PLACING OBJECTS ON A LABEL<br>9.1. Text.<br>9.2. Frame.<br>9.3. Barcode.                                                                                                    | 20<br>21<br><b>24</b><br>24<br>26<br>26                                                      |
| 9.                                     | 8.1. Label settings         8.2. Printer settings         PLACING OBJECTS ON A LABEL         9.1. Text         9.2. Frame         9.3. Barcode         9.4. Image                                                                                                    | 20<br>21<br><b>24</b><br>24<br>26<br>26<br>28                                                |
| 9.                                     | 8.1. Label settings.         8.2. Printer settings.         PLACING OBJECTS ON A LABEL.         9.1. Text.         9.2. Frame.         9.3. Barcode.         9.4. Image                                                                                                    | 20<br>21<br>24<br>26<br>26<br>28<br>29                                                       |
| 9.                                     | 8.1. Label settings         8.2. Printer settings         PLACING OBJECTS ON A LABEL         9.1. Text         9.2. Frame         9.3. Barcode         9.4. Image         9.5. Variable         9.6. Line                                                                                                    | 20<br>21<br>24<br>26<br>26<br>28<br>29<br>31                                                 |
| 9.                                     | 8.1. Label settings         8.2. Printer settings         PLACING OBJECTS ON A LABEL         9.1. Text         9.2. Frame         9.3. Barcode         9.4. Image         9.5. Variable         9.6. Line <b>D.SENDING DATA TO A PRINTER</b>                                                                                                    | 20<br>21<br>24<br>26<br>26<br>28<br>29<br>31<br>31                                           |
| 9.                                     | 8.1. Label settings         8.2. Printer settings         PLACING OBJECTS ON A LABEL         9.1. Text         9.2. Frame         9.3. Barcode         9.4. Image         9.5. Variable         9.6. Line <b>D.SENDING DATA TO A PRINTER</b> 10.1. Uploading images                                                                                                    | 20<br>21<br>24<br>26<br>26<br>28<br>29<br>31<br>31<br>32                                     |
| 9.<br>10                               | 8.1. Label settings         8.2. Printer settings         PLACING OBJECTS ON A LABEL         9.1. Text         9.2. Frame         9.3. Barcode         9.4. Image         9.5. Variable         9.6. Line <b>D.SENDING DATA TO A PRINTER</b> 10.1. Uploading images         10.2. Converting files *.PCX to format *.GRF                                                                                                    | 20<br>21<br>24<br>26<br>28<br>29<br>31<br>32<br>32<br>33                                     |
| 9.<br>10                               | 8.1. Label settings         8.2. Printer settings         PLACING OBJECTS ON A LABEL         9.1. Text         9.2. Frame         9.3. Barcode         9.4. Image         9.5. Variable         9.6. Line <b>D.SENDING DATA TO A PRINTER</b> 10.1. Uploading images         10.2. Converting files *.PCX to format *.GRF         10.3. Uploading fonts of True Type                                                                                                    | 20<br>21<br>24<br>26<br>26<br>28<br>29<br>31<br>32<br>33<br>34<br>34                         |
| 9.                                     | 8.1. Label settings         8.2. Printer settings         PLACING OBJECTS ON A LABEL         9.1. Text         9.2. Frame         9.3. Barcode         9.4. Image         9.5. Variable         9.6. Line <b>D.SENDING DATA TO A PRINTER</b> 10.1. Uploading images         10.2. Converting files *.PCX to format *.GRF         10.3. Uploading fonts of True Type         10.3.1. Uploading fonts to a CITIZEN printer                                                                                                    | 20<br>21<br>24<br>26<br>28<br>29<br>31<br>32<br>33<br>33<br>34<br>34                         |
| 9.                                     | 8.1. Label settings         8.2. Printer settings         PLACING OBJECTS ON A LABEL         9.1. Text         9.2. Frame         9.3. Barcode         9.4. Image         9.5. Variable         9.6. Line <b>D.SENDING DATA TO A PRINTER</b> 10.1. Uploading images         10.2. Converting files *.PCX to format *.GRF         10.3. Uploading fonts of True Type         10.3.1. Uploading fonts to a CITIZEN printer.         10.3.2. Uploading fonts to a ZEBRA EPL-II printer         10.3.2. Uploading fonts to a ZEBRA EPL-II printer                                                                                                    | 20<br>21<br>24<br>26<br>28<br>29<br>31<br>32<br>33<br>34<br>34<br>35                         |
| 9.                                     | 8.1. Label settings         8.2. Printer settings         PLACING OBJECTS ON A LABEL         9.1. Text         9.2. Frame         9.3. Barcode         9.4. Image         9.5. Variable         9.6. Line <b>D.SENDING DATA TO A PRINTER</b> 10.1. Uploading images         10.2. Converting files *.PCX to format *.GRF         10.3. Uploading fonts of True Type         10.3.1. Uploading fonts to a CITIZEN printer.         10.3.2. Uploading fonts to a ZEBRA EPL-II printer.         10.3.3. Uploading fonts to a ZEBRA ZPL-II printer.                                                                                                    | 20<br>21<br>24<br>26<br>28<br>29<br>31<br>32<br>33<br>34<br>35<br>38<br>38                   |
| 9.<br>10                               | 8.1. Label settings         8.2. Printer settings         PLACING OBJECTS ON A LABEL         9.1. Text         9.2. Frame         9.3. Barcode         9.4. Image         9.5. Variable         9.6. Line <b>D.SENDING DATA TO A PRINTER</b> 10.1. Uploading images         10.2. Converting files *.PCX to format *.GRF         10.3. Uploading fonts of True Type         10.3.1. Uploading fonts to a CITIZEN printer.         10.3.2. Uploading fonts to a ZEBRA EPL-II printer.         10.3.3. Uploading fonts to a ZEBRA ZPL-II printer.         10.3.3. Uploading fonts to a ZEBRA ZPL-II printer.         10.4. DECOMPTINE FOR THE VARIABLES                                                                                                    | 20<br>21<br>24<br>26<br>26<br>28<br>29<br>31<br>32<br>33<br>34<br>35<br>34<br>35<br>38<br>39 |
| 9.<br>10                               | 8.1. Label settings         8.2. Printer settings         PLACING OBJECTS ON A LABEL         9.1. Text         9.2. Frame         9.3. Barcode         9.4. Image         9.5. Variable         9.6. Line <b>D.SENDING DATA TO A PRINTER</b> 10.1. Uploading images         10.2. Converting files *.PCX to format *.GRF         10.3. Uploading fonts of True Type         10.3.1. Uploading fonts to a CITIZEN printer.         10.3.2. Uploading fonts to a ZEBRA EPL-II printer.         10.3.3. Uploading fonts to a ZEBRA ZPL-II printer.         10.3.3. Uploading fonts to a ZEBRA ZPL-II printer.         10.4. PENDIX A – LIST OF VARIABLES                                                                                                    | 20<br>21<br>24<br>26<br>28<br>29<br>31<br>32<br>33<br>34<br>35<br>38<br>39<br>49             |
| 9.<br>10                               | 8.1. Label settings         8.2. Printer settings         PLACING OBJECTS ON A LABEL         9.1. Text         9.2. Frame         9.3. Barcode         9.4. Image         9.5. Variable         9.6. Line <b>D.SENDING DATA TO A PRINTER</b> 10.1. Uploading images         10.2. Converting files *.PCX to format *.GRF         10.3. Uploading fonts of True Type.         10.3.1. Uploading fonts to a CITIZEN printer.         10.3.2. Uploading fonts to a ZEBRA EPL-II printer.         10.3.3. Uploading fonts to a ZEBRA ZPL-II printer.         10.3.4. LIST OF VARIABLES <b>APPENDIX A – LIST OF VARIABLES BAPPENDIX C – LIST OF BARCODES</b>                                                                                                    | 20<br>21<br>24<br>26<br>28<br>29<br>31<br>32<br>33<br>34<br>35<br>38<br>39<br>49<br>54       |
| 9.<br>10<br>11<br>12<br>13<br>14       | 8.1. Label settings         8.2. Printer settings         PLACING OBJECTS ON A LABEL         9.1. Text         9.2. Frame         9.3. Barcode         9.4. Image         9.5. Variable         9.6. Line <b>D.SENDING DATA TO A PRINTER</b> 10.1. Uploading images         10.2. Converting files *.PCX to format *.GRF         10.3. Uploading fonts of True Type         10.3.1. Uploading fonts to a CITIZEN printer.         10.3.2. Uploading fonts to a ZEBRA EPL-II printer.         10.3.3. Uploading fonts to a ZEBRA ZPL-II printer.         10.3.4. LIST OF VARIABLES <b>PAPENDIX A – LIST OF BARCODES APPENDIX C – LIST OF BARCODES</b>                                                                                                    | 20<br>21<br>24<br>26<br>28<br>29<br>31<br>32<br>33<br>34<br>35<br>38<br>39<br>55<br>55       |
| 9.<br>10<br>11<br>12<br>13<br>14       | 8.1. Label settings         8.2. Printer settings         PLACING OBJECTS ON A LABEL         9.1. Text.         9.2. Frame         9.3. Barcode         9.4. Image         9.5. Variable         9.6. Line         0.5. SENDING DATA TO A PRINTER         10.1. Uploading images         10.2. Converting files *.PCX to format *.GRF         10.3. Uploading fonts of True Type         10.3.1. Uploading fonts to a ZEBRA EPL-II printer.         10.3.2. Uploading fonts to a ZEBRA ZPL-II printer.         10.3.3. Uploading fonts to a ZEBRA ZPL-II printer.         10.3.4. – LIST OF VARIABLES         2.APPENDIX A – LIST OF BARCODES         3.APPENDIX C – LIST OF BARCODES         3.APPENDIX D – CODE PAGES.         5.APPENDIX E – HIGHLIGHED ALLERGENS         | 20<br>21<br>24<br>26<br>28<br>29<br>31<br>32<br>33<br>34<br>35<br>38<br>39<br>55<br>56       |
| 9.<br>10<br>11<br>12<br>13<br>14<br>15 | 8.1. Label settings         8.2. Printer settings         PLACING OBJECTS ON A LABEL         9.1. Text.         9.2. Frame         9.3. Barcode         9.4. Image         9.5. Variable         9.6. Line <b>D.SENDING DATA TO A PRINTER</b> 10.1. Uploading images         10.2. Converting files *.PCX to format *.GRF         10.3. Uploading fonts of True Type.         10.3.1. Uploading fonts to a CITIZEN printer.         10.3.2. Uploading fonts to a ZEBRA EPL-II printer.         10.3.3. Uploading fonts to a ZEBRA ZPL-II printer.         10.3.4. LIST OF VARIABLES <b>2.APPENDIX A – LIST OF VARIABLES 2.APPENDIX C – LIST OF BARCODES 3.APPENDIX C – LIST OF BARCODES 3.APPENDIX E – HIGHLIGHED ALLERGENS 5.1.</b> Highlighted allergens – indirect method | 20<br>21<br>24<br>26<br>28<br>29<br>31<br>32<br>33<br>34<br>35<br>39<br>49<br>55<br>56<br>57 |

# 1. INTENDED USE

Software "Label Editor R02" is dedicated for designing labels.

Main software functions:

- Creating label templates for labeling printers: CITIZEN, ZEBRA EPL-II, ZEBRA ZPL-II,
- Creating label templates recognized by indicators and terminals series: PUE C/41H, PUE 5, PUE 7, PUE HY,
- Sending graphic images to labeling printers,
- Sending fonts to labeling printers,
- Printing label templates on plugged printers.

# 2. SOFTWARE INSTALLATION

# Notice:

- Before the installation procedure you must close all open applications
   on your PC
- Should the software be installed on a computer, the older versions of the "Label Editor R02" installed on the computer need to be uninstalled,
- The install wizard manual is dedicated for OS Windows 7 and it is complying to all previous version of MS Windows.
- Correct operation of the software requires installing an applet Microsoft .NET Framework version 2.0 or higher. The applet is ready to download from Microsoft website: <u>http://www.microsoft.com/downloads/details.aspx?displaylang=pl&</u> FamilyID=0856eacb-4362-4b0d-8edd-aab15c5e04f5
- Correct operation of the software requires the OS with installed latest version of ServicePack provided by Microsoft.
- Due to the updating of the software, there is a slight possibility of discrepancy between the contents of this user manual, and its actual form,
- RADWAG company is not responsible for the effects of program, and for errors resulting from improper use of the program,

• RADWAG company is not responsible for the loss and data security resulting from improper use of the program or the computer.

# 2.1. Minimal hardware requirements

Required computer parameters for correct operation of the software:

- A PC computer with OS Windows 2000/XP/ 2003/Vista/Windows7,
- processor 2 GHz or faster,
- min RAM 1 GB (recommended 2 GB),
- minumum of 1 GB HDD free space,
- monitor with a resolution of at least 1024x768 pixels,
- DVD-ROM.

### Notice:

- 1. If the software is installed on client's computer, any problems resulting from hardware or software are on the user's side (the owner of the computer).
- 2. RADWAG company is not responsible for:
  - the potential impact of the "Label Editor R02" on operation of the other programs installed on the computer (if installed),
  - irregular operation of the "Label Editor R02" caused by the operation of other programs installed on the computer.

# 2.2. Installing procedure

 On obtaining the installation version of the program run the file "Labels R02.msi Editor" as an administrator, according to the below image.

### Notice:

The install version comprises two files, and the needed file is: "Edytor Etykiet R02.msi".

2. In the setup wizard welcoming window, press  $\underbrace{\mathbb{N}}_{\text{ext}}$  key:

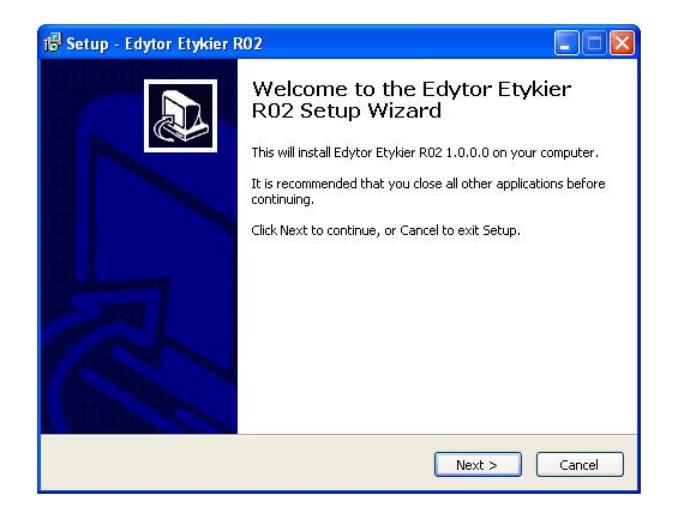

3. In the Select installation folder window press key:

| 🕼 Setup - Edytor Etykier R02                                                 |        |
|------------------------------------------------------------------------------|--------|
| Select Destination Location<br>Where should Edytor Etykier R02 be installed? |        |
| Setup will install Edytor Etykier R02 into the following folder.             | Browse |
| C:\Program Files\RADWAG\Edytor Etykiet R02                                   | Browse |
|                                                                              |        |
|                                                                              |        |
|                                                                              |        |
| At least 30,5 MB of free disk space is required.                             |        |
| < Back Next >                                                                | Cancel |

If necessary, change the installation destination folder.

4. Next, confirm software installation by pressing **Install** key:

| Setup - Edytor Etykier R02                                                  |                                                    |
|-----------------------------------------------------------------------------|----------------------------------------------------|
| Ready to Install<br>Setup is now ready to begin installi                    | ng Edytor Etykier RO2 on your computer.            |
| Click Install to continue with the ins                                      | stallation, or click Back if you want to review or |
| change any settings.<br>Destination location:<br>C:\Program Files\RADWAG\Ed | lytor Etykiet R02                                  |
|                                                                             |                                                    |
| <u>&lt;</u>                                                                 | <u>×</u>                                           |
|                                                                             | < Back Install Cancel                              |

5. Successful installation is confirmed by below window. Close the application by pressing Finish key:

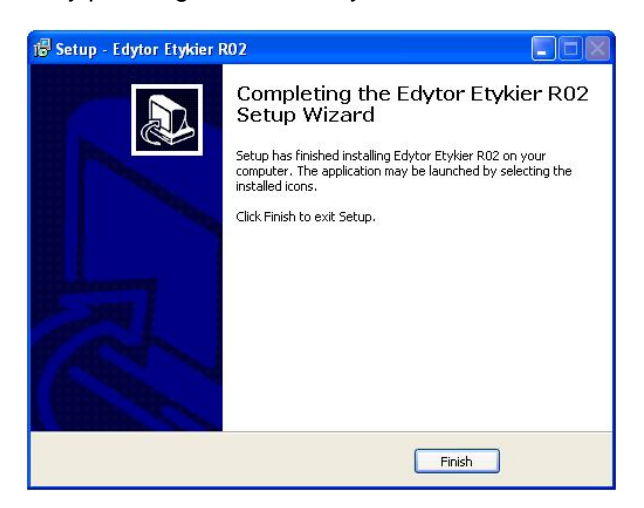

6. A shortcut to the software is created on the desktop.

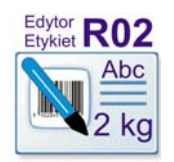

# **3. MAIN SOFTWARE WINDOW**

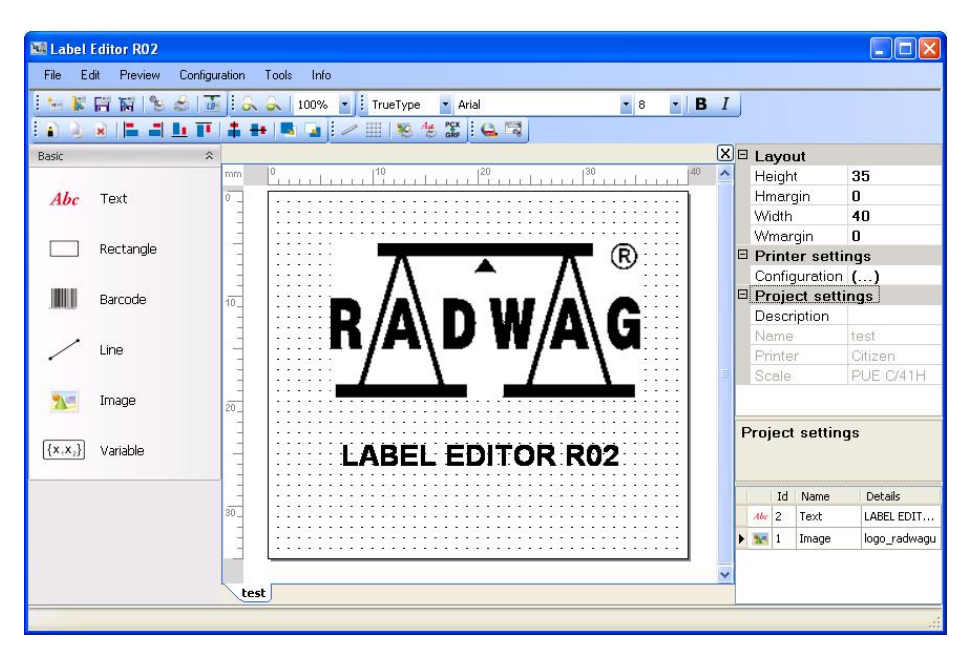

# 4. SOFTWARE'S MAIN MENU

Software's menu enables accessing all software options.

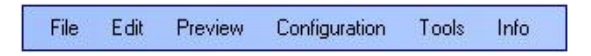

### 4.1. Menu "File"

Menu **<File>** enables reading and saving a label on computer disc, changing printer settings and printing label template.

| NR La | bel Editor R     | 02           |         |               |
|-------|------------------|--------------|---------|---------------|
| File  | Edit Prev        | iew Configu  | Iration | Tools Info    |
| -     | New              | Ctrl+N       | 12      | <u>a</u> 100% |
| 15    | Open             | Ctrl+O       |         |               |
| 冒     | Save             | Ctrl+S       |         | - <u> </u>    |
| - 10  | Save as          | Ctrl+Shift+S | m       | 0             |
| LB    | Export *.lb      | Ctrl+E       | 1       |               |
| e.    | Printer setting: | s Ctrl+P     | -       |               |
| \$    | Print            | Ctrl+Shift+P |         |               |
| ۲     | Close            | Alt+F4       | -       |               |

| lcon | Name            | Description                                                                                                    |
|------|-----------------|----------------------------------------------------------------------------------------------------|
| *==  | New             | Creates a new label template                                                                                                    |
|      | Open            | Opens an existing label template saved in format *.lab                                                                                                    |
|      | Save            | Saves changes in the created label project                                                                                                    |
|      | Save as         | Saves label template in *.lab format on computer disc                                                                                                    |
| LB   | Export *.lb     | Exports a label in format *. <b>Ib</b> using a language created<br>for the purpose of communicating a plugged printer, and<br>dedicated for scales featuring an indicator or terminal<br>series PUE C41H, PUE 5, PUE 7, PUE HY |
|      | Printer setting | Opens system window for selecting a printer with printing preferences                                                                                                    |
|      | Print           | Prints a created printout template on a selected printer                                                                                                    |
|      | Close           | Closes the software                                                                                                    |

# Notice:

An exported label template with extension \*.**Ib** is an non-editable file. Therefore, it is recommended to create a backup copy of a label template with extension \*.**lab**, enabling modifying the template in the future.

# 4.2. Menu "Edit"

Menu **<Edit>** enables, among others, copying, deleting and positioning of elements placed on a label project.

| File | Edit     | Preview Confi       | guration Tools | Info        |
|------|----------|---------------------|----------------|-------------|
| -    | 2        | Undo                | Ctrl+Z         | 0% - TrueTy |
| 2    | 2        | Repeat              | Ctrl+Y         |             |
| asic | 9        | Сору                | Ctrl+C         |             |
|      |          | Paste               | Ctrl+V         |             |
|      |          | Delete              | Del            |             |
|      | =        | To left             | Alt+L          | 1           |
| /    | -        | To right            | Alt+R          |             |
|      | <b>T</b> | To top              | Alt+U          |             |
|      |          | To bottom           | Alt+D          |             |
|      | +        | Centre vertically   | Alt+V          |             |
| Ab   | -        | Centre horizontally | Alt+Left       |             |
|      |          | Move upwards        | Ctrl+Shift+U   |             |
| -    |          | Move downwards      | Ctrl+Shift+D   |             |

### Where:

| lcon | Name              | Description                                          |
|------|-------------------|------------------------------------------------------|
| 5    | Undo              | Undo the last action                                 |
| ζ    | Repeat            | Redo undone action                                   |
|      | Сору              | Copies components of a label                         |
|      | Paste             | Pastes a copied component into a label               |
| *    | Delete            | Deletes a component of a label                       |
|      | To left           | Aligns selected objects on the label to the left     |
|      | To right          | Aligns selected objects on the label to the right    |
|      | To top            | Aligns selected objects on the label to the top      |
|      | To bottom         | Aligns selected objects on the label to the bottom   |
| +    | Centre vertically | Centralizes selected objects on the label vertically |

| -        | Centre horizontally | Centralizes selected objects on the label horizontally     |
|----------|---------------------|------------------------------------------------------------|
| <b>.</b> | Move upwards        | Move selected object one position up the list of objects   |
|          | Move downwards      | Move selected object one position down the list of objects |

The software also enables quick accessing the basic editing functions by pressing the right mouse button on any object located on label's projects:

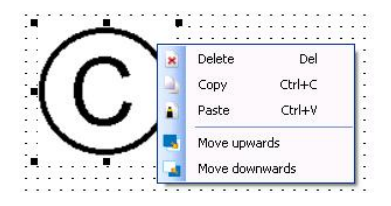

# 4.3. Menu "Preview"

Menu <Preview> enables switching off / on software's task bars.

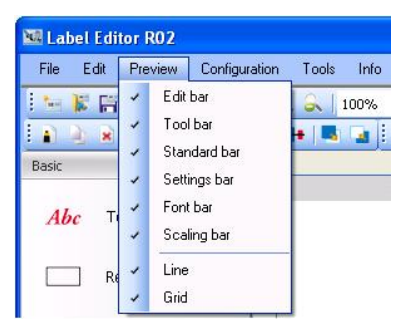

### Where:

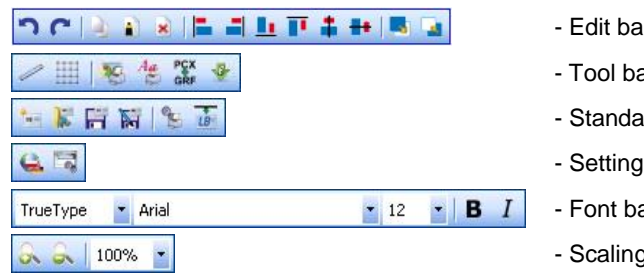

- Edit bar
- Tool bar
- Standard bar
- Settings bar
- Font bar
- Scaling bar

Additionally, option **Grid>** enables switching on / off displaying of a grid on a label's project, and option **Construction** enables swittching on / off displaying lines on label's project.

# 4.4. Menu "Configuration"

Menu **<Configuration>** enables changing software's language and application settings.

| 🚾 Label Editor RO2 |               |            |
|--------------------|---------------|------------|
| File Edit Preview  | Configuration | Tools Info |
|                    | Language      | e 10%      |

# 4.4.1. Language

When in submenu **Constant Language**> open a window for changing language version of the software.

| 🖶 Language settings         |           |
|-----------------------------|-----------|
| Set aplication language     |           |
| German<br>England<br>Polski |           |
|                             |           |
|                             | OK Cancel |

Change of software's language version is confirmed by pressing **OK** key. Changes become effective on software restart. The currect version of the software contains three language versions:

- German
- English
- Polish

# 4.4.2. Application

Submenu **Application settings>** enables seting the grid and fonts parameters.

| 🔡 Application settings  |        |        |
|-------------------------|--------|--------|
| Grid settings<br>dX: 10 | ďY: 10 | •      |
| Font settings           | ОК     | Cancel |

Submenu **<Grid settings>** enables setting the density distribution of the grid (values **Dx**, **dY**) and determine whether the objects should be aligned to the grid, using "**Draw to grid**" option.

Submenu **<Font settings>** enables displaying all system fonts, which are visible while determining a font for a created text or a variable of a label project.

#### Notice:

Normally the list of available fonts includes only those fonts, which are located in the local folder of the software. The fonts are automatically installed on the system on installing "Label Editor R02".

### 4.5. Menu "Tools"

Menu **<Tools>** enables uploading bitmaps and fonts to a declared printer.

| File | Edit Pr | eview | Configuration | Too | ols | Info                 |         |
|------|---------|-------|---------------|-----|-----|----------------------|---------|
| 14   |         | 19    | 😹   👪   i     | a 🧐 | Loa | ad bitmap to printer | r Arial |
| D D  |         | -     |               | Ag  | Loa | ad fonts to printer  | PCX :   |

#### РСХ

An additional option <GRF Convert PCX to GRF> provides converting bitmaps from format \*.PCX to format \*.GRF which is dedicated for printers type ZEBRA ZPL-II (see point 10.2 of this user manual).

### 4.6. Menu "Info"

Menu **<Info>** enables obtaining data of software revision and running software's user manual in **\*.pdf** format.

| File | Edit       | Preview | Configuration | n Tools | Info |             |   |
|------|------------|---------|---------------|---------|------|-------------|---|
| Teri | <b>K</b> 🛱 | N 8     | a 🐻 🗄         | 221     | U    | User manual | A |

# 5. MENU OBJECTS

#### Notice:

Menu objects is disabled until a new project of a label is created, or opening an existing label project.

Menu objects is located on the left side of the main window:

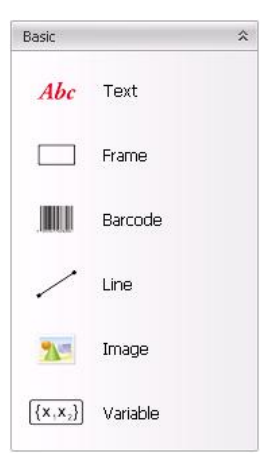

#### Where:

| lcon            | Name    | Description                         |
|-----------------|---------|-------------------------------------|
| Abc             | Text    | - adding a text to label project    |
|                 | Frame   | - adding a frame to label project   |
| 3 10(14) 10(19) | Barcode | - adding a barcode to label project |

| 2            | Image    | - adding an image to label project   |
|--------------|----------|--------------------------------------|
| $\{X_1X_2\}$ | Variable | - adding a variable to label project |
| /            | Line     | - adding a line to label project     |

The procedures for adding upper mentioned objects to a label project are described in point 9 of this user manual.

# 6. LIST OF SETTINGS

The upper right section of the main window contains a list of settings for a label project and settings of objects included in the label project.

### 6.1. List of label project settings

If a label project does not contain any object, or none of the objects located in a label project is selected, then the list of settings comprises global parameters of a label project:

#### Where:

• Submenu "Layout" contains:

| Height      | <ul> <li>label height settings</li> </ul>         |
|-------------|---------------------------------------------------|
| Width       | - label width settings                            |
| Wmargin     | - horizontal margin settings                      |
| Hmargin     | - vertical margin settings                        |
| Arrangement | - Label printout orientation (normal or reversed) |

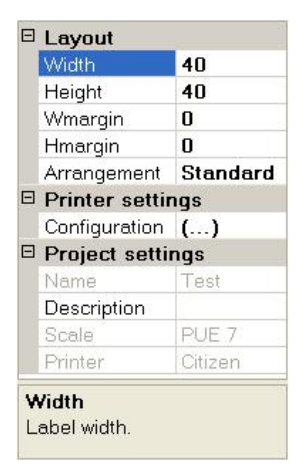

- Submenu "Printer settings" enables configuring a declared printer,
- Submenu "Project settings" contains:

| Name        | <ul> <li>name of a label project (read-only parameter)</li> </ul> |
|-------------|-------------------------------------------------------------------|
| Description | <ul> <li>description of a label project</li> </ul>                |
| Scale       | - type of declared scale (read-only parameter)                    |
| Printer     | - type of declared printer (read-only parameter)                  |

• Bottom section of the list indicates description of edited setting.

# 6.2. List of text settings

On selecting on a label project an object of type "Text", the list of automatic settings converts to displaying settings of the selected text:

#### Where:

• Submenu "Fonts" contains:

| Font type | - font type (True Type or System) |
|-----------|-----------------------------------|
| ld        | - font ld                         |

• Submenu "Layout" contains:

| - changing text orientation (normal, bottom, inversely, up) |
|-------------------------------------------------------------|
| - text location in a label project, where:                  |
| - Axis X of text location                                   |
| - Axis Y of text location                                   |
|                                                             |

• Submenu "Text" contains:

Text - content of text to be displayed

· Bottom section of the list indicates description of edited setting.

### 6.3. List of variable settings

On selecting on a label project an object of type "Variable", the list of automatic settings converts to displaying settings of the selected variable:

#### Where:

• Submenu "Fonts" contains:

Font type- font type (True Type or System)Id- font Id

• Submenu "Layout" contains:

Arrangement- changing variable orientation (normal, bottom, inversely, up)Location- variable location in a label project, where:

| Ξ | Fonts       |          |  |
|---|-------------|----------|--|
|   | Font type   | TrueType |  |
|   | ld          | 50       |  |
| ⊡ | Layout      |          |  |
|   | Arrangement | Normal   |  |
|   | Location    | 100, 260 |  |
|   | X           | 100      |  |
|   | Y           | 260      |  |
| Ξ | Text        |          |  |
|   | Text        | Radwag   |  |

|   | Fonts            |              |  |  |
|---|------------------|--------------|--|--|
|   | Font type        | TrueType     |  |  |
|   | ld               | 50           |  |  |
| Ξ | Layout           |              |  |  |
|   | Arrangement      | Normal       |  |  |
| Ξ | Location         | 210, 150     |  |  |
|   | ×                | 210          |  |  |
|   | Y                | 150          |  |  |
| Ξ | Misc             |              |  |  |
|   | Text             | %004         |  |  |
| Ξ | Variable         |              |  |  |
|   | List of variable | (Collection) |  |  |

- X Axis X of variable location
  - Axis Y of variable location
- Submenu "Misc" contains:

Υ

Text - content of a variable to be displayed

• Submenu "Variable" contains:

List of variable - opens a window with settings of variable list

• Bottom section of the list indicates description of edited setting.

# 6.4. List of image settings

On selecting on a label project an object of type "Image", the list of automatic settings converts to displaying settings of the selected image:

### Where:

• Submenu "Image" contains:

Image - name of selected image file

• Submenu "Layout" contains:

| Arrangement | - changing image orientation (normal, bottom, inversely, up) |
|-------------|--------------------------------------------------------------|
| Location    | - image location in a label project, where:                  |
| Х           | - Axis X of image location                                   |
| Y           | - Axis Y of image location                                   |

• Bottom section of the list indicates description of edited setting.

# 6.5. List of barcode settings

On selecting on a label project an object of type "Barcode", the list of automatic settings converts to displaying settings of the selected barcode.

| Ξ | Layout      |        |
|---|-------------|--------|
|   | Arrangement | Normal |
| Ξ | Location    | 30, 30 |
|   | ×           | 30     |
|   | Y           | 30     |

🗆 Image

# Przy czym:

• Where "Barcode" contains:

| <b>T</b>          | time of a based of             |
|-------------------|--------------------------------|
| туре              | - type of a barcode            |
| Kind              | - kind of a barcode (1D or 2D) |
| Height            | - height of a barcode          |
| Thick             | - width of a thick line        |
| Narrow            | - width of a narrow line       |
| Text visibility * | - Barcode text visibility on   |
|                   | a printout                     |

- \*) Option available only in printers type ZEBRA EPL-II.
- Submenu "Layout" contains:

| Arrangement | <ul> <li>changing barcode orientation</li> </ul> |
|-------------|--------------------------------------------------|
| Location    | - barcode location in a label project            |
| Х           | - Axis X of barcode location                     |
| Y           | - Axis Y of barcode location                     |

• Submenu "Variable" contains:

List of variable - opens the Settings list of variables to use in the barcode

• Bottom section of the list indicates description of edited setting.

### 6.6. List of line settings

On selecting on a label project an object of type "Line", the list of automatic settings converts to displaying settings of the selected line:

#### Where:

- Submenu "Line" contains:
  - Height line height settings
  - Width line width settings

| Ξ | Barcode         |              |
|---|-----------------|--------------|
|   | Туре            | EAN13        |
|   | Kind            | 1D           |
|   | Height          | 82           |
|   | Thick           | 2            |
|   | Narrow          | 2            |
|   | Text visibility | Yes          |
| Ξ | Layout          |              |
|   | Location        | 60, 50       |
|   | ×               | 60           |
|   | Y               | 50           |
|   | Arrangement     | Standard     |
|   | Variable        |              |
|   | List of variabl | (Collection) |
|   | opotion         |              |

Location in the pattern

| Ξ | Layout   |         |
|---|----------|---------|
| Ξ | Location | 50, 300 |
|   | ×        | 50      |
|   | Y        | 300     |
| Ξ | Line     |         |
|   | Height   | 34      |
|   | Width    | 295     |

• Submenu "Layout" contains:

Location - line location in a label project, where:

- X Axis X of line location
- Y Axis Y of line location
- Bottom section of the list indicates description of edited setting.

# 6.7. List of frame settings

On selecting on a label project an object of type "Frame", the list of automatic settings converts to displaying settings of the selected frame:

#### Where:

• Submenu "Frame" contains:

| Height    | <ul> <li>frame height settings</li> </ul> |
|-----------|-------------------------------------------|
| Thickness | - frame's line thickness settings         |
| Width     | - frame width settings                    |

• Submenu "Layout" contains:

| Location | - frame location in a label project, where: |
|----------|---------------------------------------------|
| Х        | - Axis X of frame location                  |
| Y        | - Axis Y of frame location                  |

• Bottom section of the list indicates description of edited setting.

# 7. LIST OF OBJECTS

The bottom right section of the main window contains a list of objects for a which can be located on a label project. The objects are sorted by their **Id** number. Each element of the list has an image displayed next to its **Id** number. The image is identifiable with image type.

| Ξ | Frame     |        |
|---|-----------|--------|
|   | Height    | 193    |
|   | Thickness | 1      |
|   | Width     | 308    |
| Ξ | Layout    |        |
|   | Location  | 40, 50 |
|   | X         | 40     |
|   | Y         | 50     |

|         | Id | Name     | Details  |
|---------|----|----------|----------|
| Abc     | 6  | Text     | Radwag   |
|         | 5  | Barcode  | {7:V6.3} |
| [(x,x)] | 4  | Variable | %004     |
| -       | 3  | Image    | (C)      |
|         | 2  | Frame    |          |
| 12      | 1  | Line     |          |

# 8. CREATING NEW LABEL PROJECT

In order to create a new label project, select option **<File / New>** in the main menu or press key of the standard tool bar.

A window **<New project>** is opened containing two tabs:

- Label settings,
- Printer settings.

### 8.1. Label settings

Preview of <Label settings> tab in the <New project> window:

| abel settings | Printer settin  | gs         |       |      |     |   |
|---------------|-----------------|------------|-------|------|-----|---|
|               | Name:           | 1          |       |      |     |   |
|               | Width:          | 40         | [mm]  |      |     | 3 |
|               | Height:         | 40         | [mm]  |      |     |   |
| Hori          | zonal margin:   | 0          | [mm]  |      |     |   |
| Ve            | ertical margin: | 0          | [mm]  |      |     |   |
| ,             | Arrangement:    | Standard   | •     |      |     |   |
|               | Printer type:   | CITIZEN    | *     | DPI: | 200 | ۷ |
|               | Scale type:     | PUE 7 / PI | JE HY |      |     | ٧ |
|               | Description:    |            |       |      |     | _ |
|               |                 |            |       |      |     |   |
|               |                 |            |       |      |     |   |
|               |                 | I          |       |      |     |   |

| Name              | - name of label project                                                                  |
|-------------------|------------------------------------------------------------------------------------------|
| Width             | - label width                                                                            |
| Height            | - label height                                                                           |
| Horizontal margin | - horizontal margin causing relocation label's project on a printout                     |
| Vertical margin   | <ul> <li>vertical margin causing relocation label's project<br/>on a printout</li> </ul> |
| Arrangement       | - Label printout orientation (normal or reversed)                                        |
| Printer type      | - type of operated printer (CITIZEN, ZEBRA EPL-II, ZEBRA ZPL-II)                         |
| DPI               | - DPI resolution of operation printer                                                    |
| Scale type        | - type of operated scale                                                                 |
| Description       | - additional description of a label project                                              |

### 8.2. Printer settings

On selecting a type of printer for labels in tab **<Printer settings>**, the software adjusts its parameters to the requirements of the selected printer. Designing label process is the same for each printer. The changes refer only to some software functions or used objects.

#### Notice:

Some of the options accessible in the software adjusted for cooperation with one printer type may be inaccessible in case of cooperating with another printer type.

• Preview of **<Printer settings>** tab in the **<New project>** window declared for cooperation with the label printer type **CITIZEN**:

| abel settings Printer setti | ngs              |           |
|-----------------------------|------------------|-----------|
| Paper kind:                 | Label            | ~         |
| Pixel height:               | 1                | ]         |
| Pixel width:                | 1                |           |
| Print intensity:            | 10               | ]         |
| Label max length:           | 100.0            | [mm]      |
| Offset length:              | 75.0             | [mm]      |
| Counter printing:           | 1                | ]         |
| Print speed:                | 8 💌              |           |
| Offset speed:               | 8                |           |
| Code page:                  | WE - Windows 3.1 | Latin 2 💌 |

| Paper kind       | <ul> <li>selection of paper type on which a label is printed<br/>(a label or fanfold)</li> </ul>                                                                            |
|------------------|----------------------------------------------------------------------------------------------------|
| Pixel height     | - declaration of pixel height used for printing a label                                                                                                    |
| Pixel width      | - declaration of pixel width used for printing a label                                                                                                    |
| Print intensity  | - increasing / decreasing printout blackening                                                                                                    |
| Label max length | <ul> <li>declaration of max length of a printed label, in case<br/>of paper type: "label"</li> </ul>                                                                        |
| Offset length    | - declaration of the offset of a printed label for tearing off                                                                                                    |
| Counter printing | - declaration of the number of labels to print                                                                                                    |
| Print speed      | - declaration of print speed of a label                                                                                                    |
| Offset speed     | - declaration of offset speed of a label                                                                                                    |
| Code page        | <ul> <li>Symbol of a code side used for printing a label with<br/>use of True Type fonts uploaded to a Citizen printer<br/>(see "Appendix D" of the user manual)</li> </ul> |

• Preview of <**Printer settings>** tab in the <**New project>** window declared for cooperation with the label printer type **ZEBRA EPL-II**:

| _abel settings Printer sett | ings               |         |   |
|-----------------------------|--------------------|---------|---|
| Paper kind:                 | Label              |         | ~ |
| Print intensity:            | 10                 | ]       |   |
| Offset length:              | 10.0               | [mm]    |   |
| Print speed:                | 8                  |         |   |
| Counter printing:           | 1                  | ]       |   |
| Code page:                  | WE - Windows 3.1 I | _atin 2 | ~ |

| Paper kind       | <ul> <li>selection of paper type on which a label is printed<br/>(a label or fanfold)</li> </ul>                                                                     |
|------------------|----------------------------------------------------------------------------------------------------|
| Print intensity  | <ul> <li>increasing / decreasing printout blackening</li> </ul>                                                                                                    |
| Offset length    | - declaration of the offset of a printed label for tearing off                                                                                                    |
| Counter printing | - declaration of the number of labels to print                                                                                                    |
| Print speed      | <ul> <li>declaration of print speed of a label</li> </ul>                                                                                                    |
| Code page        | - Symbol of a code side used for printing a label with use<br>of True Type fonts uploaded to a ZEBRA EPL-2 printer<br>(see " <b>Appendix D</b> " of the user manual) |

• Preview of <**Printer settings>** tab in the <**New project>** window declared for cooperation with the label printer type **ZEBRA ZPL-II**:

| Paper kind:       | Label       |                | * |
|-------------------|-------------|----------------|---|
| Label max length: | 100.0       | [mm]           |   |
| Print intensity:  | 10          |                |   |
| Counter printing: | 1           |                |   |
| Code page:        | WE - Window | is 3.1 Latin 2 | * |

| Paper kind       | <ul> <li>selection of paper type on which a label is printed<br/>(a label or fanfold)</li> </ul>                                                                     |
|------------------|----------------------------------------------------------------------------------------------------|
| Label max length | <ul> <li>declaration of max length of a printed label, in case<br/>of paper type: "label"</li> </ul>                                                                 |
| Print intensity  | <ul> <li>increasing / decreasing printout blackening</li> </ul>                                                                                                    |
| Counter printing | - declaration of the number of labels to print                                                                                                    |
| Code page        | - Symbol of a code side used for printing a label with use<br>of True Type fonts uploaded to a ZEBRA ZPL-2 printer<br>(see " <b>Appendix D</b> " of the user manual) |

# 9. PLACING OBJECTS ON A LABEL

Objects in a label projects under creation are added using menu "**Objects**" (see. Point. 6 of the user manual).

# 9.1. Text

In order to add a text to a label project, follow below procedure:

- 1. Use menu Objects to select option: < Abc Text>,
- 2. Click the area on label's workspace, which opens a window **<Text field settings>**:

| Text field | l settings |                |       |        |                         |                                            |
|------------|------------|----------------|-------|--------|-------------------------|--------------------------------------------|
| Location   | mm         | Size<br>Width: | 0.0   | mm     | Orientation<br>Standard |                                            |
| Y: 16.13   | mm         | Height:        | -0.88 | <br> m | O Up                    | <ul> <li>Down</li> <li>Reversed</li> </ul> |
| Font       |            | <u>.</u>       |       |        |                         | 14 50                                      |
| TrueType   | ~          | Arial          |       | 8      | <b>▶ В</b> <i>I</i>     | ld: 50                                     |
|            |            |                |       | 1.04   |                         |                                            |
|            |            |                |       |        |                         |                                            |
|            |            |                |       |        |                         |                                            |
|            |            |                |       |        |                         |                                            |
|            |            |                |       |        | OK                      | Cancel                                     |

### Where:

• Submenu "Location" contains:

- X Axis X of text field location on a label
- Y Axis Y of text field location on a label
- Submenu "Size" for the text field settings is disabled,
- Submenu "Orientation" contains:

| Standard | <ul> <li>orientation normal (0 degrees of rotation)</li> </ul> |
|----------|----------------------------------------------------------------|
| Down     | - orientation down (90 degrees of rotation)                    |
| Up       | - orientation up (270 degrees of rotation)                     |
| Reversed | - orientation inverted (180 degrees of rotation)               |

• Submenu "Font" contains:

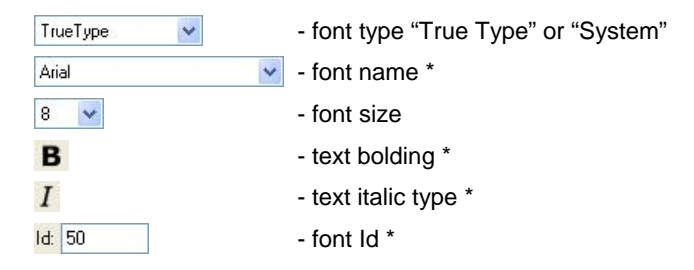

- \*) Function disabled for font type "System"
- 3. Use editting field of the bottom section of **<Text field settings>** window to insert desired text,
- 4. On pressing the **OK** key, the inserted text is located on a label project.

### Notice:

- 1. Operation of **"True Type"** font with a specified **name** and determined **Id** requires uploading the font to printer's memory. If the font's **Id** field is set to 50, then the printer's needs to have font record under the address 50 in its memory. If these requirements are failed, then the texts utilizing this font shall not be printed,
- 2. The procedure for uploading fonts to printer's memory is specified in point 10.3 of this user manual,
- 3. Fonts type "System" do not have characters other than ASCII.

# 9.2. Frame

In order to add an object type **"Frame"** to a label project, follow below procedure:

- 1. Use left menu Objects and press **Frame**> key,
- 2. Using cursor and mouse, select desired area for a frame on label's project. The frame is automatically inserted into the selected area.

# 9.3. Barcode

In order to add a barcode to a label project, follow below procedure:

- 1. Use menu Objects to select option < III Barcode>,
- 2. Click the area on label's workspace, which opens a window **<Barcode settings>**:

| 📕 Barcode settings                        |                  |               |               |            |
|-------------------------------------------|------------------|---------------|---------------|------------|
| Location                                  | Size             |               | - Orientation |            |
| X: 7.5 mm                                 | Width: 22.75     | mm            | Standard      | O Down     |
| Y: 6.25 mm                                | Height: 10.25    | mm            | O Up          | O Reversed |
| Barcode                                   |                  |               |               |            |
| 1D 💌                                      | EAN13            |               |               | ~          |
| Line width                                |                  |               |               |            |
| Thick: 2                                  |                  | Narrow:       | 2             | ~          |
| Variable<br>Static text<br>Moving upwards | Moving downwards | ] <u>In</u> : | sert 🗌        | Delete     |
| Codes                                     | Formatter        | Value         | Name          |            |
| Lodes                                     | 1 onnettor       | Value         | Tranic        |            |
| Codes                                     |                  |               |               |            |

### Where:

• Submenu "Location" contains:

- X Axis X of barcode location on a label
- Y Axis Y of barcode location on a label
- Submenu "Size" contains:

| Width  | - for the barcode settings the function is disabled |
|--------|-----------------------------------------------------|
| Height | - height of a barcode                               |

• Submenu "Orientation" contains:

| Standard | <ul> <li>orientation normal (0 degrees of rotation)</li> </ul> |
|----------|----------------------------------------------------------------|
| Down     | - orientation down (90 degrees of rotation)                    |
| Up       | - orientation up (270 degrees of rotation)                     |
| Reversed | - orientation inverted (180 degrees of rotation)               |

• Submenu "Barcode" contains:

| 1D     | ~ | <ul> <li>declaration of a single dimension code 11<br/>two-dimension code 2D</li> </ul> | ion code 1D / |
|--------|---|-----------------------------------------------------------------------------------------|---------------|
| EAN-13 |   | <ul> <li>selection of barcode type</li> </ul>                                           |               |

#### Notice:

List of available barcode types depends on selection of a printer, and they are specified in **"Appendix C**" of this user manual.

• Submenu "Line width" contains:

Thick- width of a thick lineNarrow- width of a narrow line

• Submenu "**Text**" allows for disabling visibility of barcode text on a printout.

### Notice:

Submenu "Text" is available only in printers type ZEBRA EPL-II.

- Submenu "Variable" is functionally equal to the "Variable" accessible in wondow <Variable settings> (Description – see point 9.5 of this user manual).
- 3. Inserting values should be confirmed by pressing **OK** key, then the barcode is automatically located in a label project.

# 9.4. Image

In order to add an image to a label project, follow below procedure:

- Use menu objects, option < Image>, to select an image to add it to a label project,
- 2. Click the workspace of a label, which opens a system window **<Opening>**:

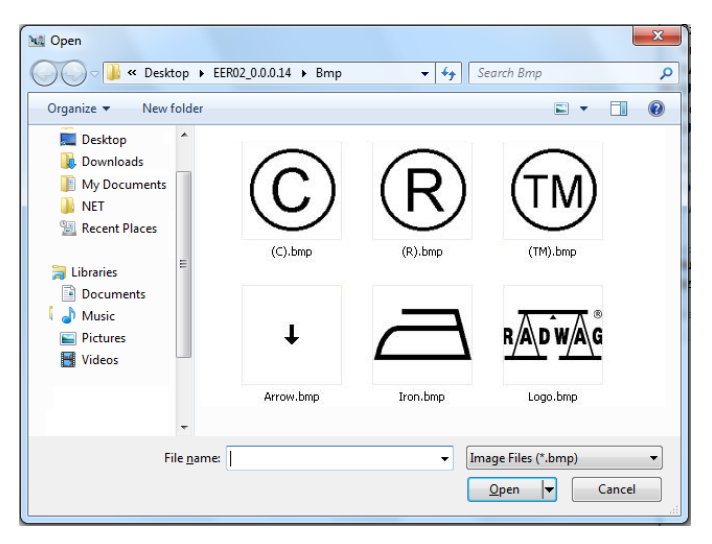

The window contains list of images located in a local folde r of the computer software: C:\Program Files\RADWAG\Edytor etykiet R02\Bmp. Depending on declared printer model, the list of images comprises files in recognized formats:

- In case of CITIZEN printers, the list comprises files with extension \*.bmp,
- In case of ZEBRA printers, the list comprises files with extension \*.pcx.
- 3. Select desired file from the available list of images, and press **<Open>** key. The selected file is marked and added to a label project.

### Notice:

In order to print a selected image on a plugged printer, it is necessary to upload the image to printer's memory (see point 10.1 of this user manual).

# 9.5. Variable

In order to add a variable to a label project, follow below procedure:

- Use menu objects, position < {x,x<sub>2</sub>} Variable>, to select a variable and add it to a label project,
- 2. Click the workspace of a label, which opens a window </br><

| Location                      | Size                             |                                       |                   |
|-------------------------------|----------------------------------|---------------------------------------|-------------------|
| X: 27.9 mm<br>Y: 8.9 mm       | Width: 0.0 mm<br>Height: -0.9 mm | <ul><li>Standard</li><li>Up</li></ul> | ○ Down ○ Reversed |
| Font                          |                                  |                                       |                   |
| TrueType 🛛 😽                  | Arial 🔽                          | 8 💌 <b>B</b> I                        | ld: 50            |
| Static text<br>Moving upwards | Moving downwards                 | Insert                                | Delete            |
| Mowing upwaids                |                                  | Inseit                                | Delete            |
| Lodes                         | Formatter Value                  | Name                                  | _                 |
|                               |                                  |                                       |                   |
|                               |                                  |                                       |                   |
|                               |                                  |                                       |                   |
| ¢                             | 100                              | )                                     |                   |
| ¢ [                           | Tur                              |                                       |                   |

### Where:

- Submenu "Location" contains:
  - X Axis X of variable field location on a label
  - Y Axis Y of variable field location on a label
- Submenu "Size" for the variable field settings is disabled,
- Submenu "Orientation" contains:

| Standard | <ul> <li>orientation normal (0 degrees of rotation)</li> </ul> |
|----------|----------------------------------------------------------------|
| Down     | - orientation down (90 degrees of rotation)                    |
| Up       | - orientation up (270 degrees of rotation)                     |
| Reversed | - orientation inverted (180 degrees of rotation)               |
|          |                                                                |

• Submenu "Font" contains:

| TrueType 💉 | - font type "True Type" or "System" |
|------------|-------------------------------------|
| Arial      | <ul> <li>font name *</li> </ul>     |
| 8 💌        | - font size                         |
| В          | - text bolding *                    |
| Ι          | - text italic type *                |
| ld: 50     | - font ld *                         |

- \*) Function disabled for font type "System"
- 3. Use option "**Variable**" and pull-down menu Static text v to select a static text or a valriable (the list of variables complies with determined type of scale indicator),
- 4. Confirm selection by pressing key. The variable is added to below presented table of variables:

| Codes | Formatter | Value | Name            |
|-------|-----------|-------|-----------------|
| {4}   |           |       | 4 Date and time |
| 1.000 |           |       |                 |
|       |           |       |                 |
|       |           |       |                 |
|       |           |       |                 |
|       |           |       |                 |
|       |           |       |                 |

### Where:

• Table of variables comprises columns:

| Codes     | - code of an inserted variable (in case of using a static text, the code is symbol ST)                                  |
|-----------|----------------------------------------------------------------------------------------------------|
| Formatter | - inserting special characters for formating numerical and text variables or date (see "Appendix B" of the user manual) |
| Value *   | - inserting the content (value) of a static text or a variable                                                          |
| Name      | - name of an inserted variable                                                                                          |

\*) – the possibility of inserting the content / value of a variable enables initial previewing the variable's length on a label project, as the variable is converted by scale's indicator while printing.

• The table of variables contains additional keys:

|                  | - matching a desired entry on the list    |
|------------------|-------------------------------------------|
| Moving upwards   | - variable shift one position up          |
| Moving downwards | - variable shift one position down        |
| Delete           | - delecting inserted items from the table |

- The bottom section of the table of variables contains previewing window for inserted data.
- 5. Inserted values should be confirmed by pressing **OK** key. Then the variable is automatically added to a label project.

### 9.6. Line

In order to add an object type "Line" to a label project, follow below procedure:

- 1. Click
- 2. Using cursor and mouse, select desired area for a line on label's project. The line is automatically inserted into the selected area

# **10. SENDING DATA TO A PRINTER**

On selecting a label printer, the software automatically adjusts to printer's parameters. Software user can send images and fonts to the declared printer.

# Notice:

Cooperation of "**Label Editor R02**" software with a declared printer (sending data, printing a label) requires installing the device in the system and simultaneous declaring a communication port for the printer.

# 10.1. Uploading images

in order to upload an image to printer's memory, follow the procedure:

1. Select menu **<Tools /** <sup>36</sup> Load bitmap to printer>, which opens a window **<Load image to printer>**:

| 🔜 Load                                      | image to prin  | ter                   |                 |      |        |
|---------------------------------------------|----------------|-----------------------|-----------------|------|--------|
| Load to:                                    | Citizen        | <ul><li>✓ →</li></ul> | Citizen CLP-521 |      | <      |
| Location                                    |                |                       |                 |      |        |
| C:\Program                                  | n Files\RADWAG | \Edytor etykie        | t R02\bmp       |      | 8      |
| C)<br>(R)<br>(TM)<br>Arrow<br>Iron<br>Phone |                |                       |                 |      | ~      |
| <                                           |                |                       |                 |      | 2      |
|                                             |                |                       |                 | Load | Cancel |

- Use pull-down menu <Load to:> and select type of operated printer, and use the neighbouring list to select name of a printer installed in the system,
- Use key to select image directory (if necessary). The window contains list of images saved on a local folder of the computer software: C:\Program Files\RADWAG\Edytor etykiet R02\Bmp.

### Notice:

Should the user create a new image, remember to save them as a "Monochromatic bitmap". In case of uploading other (incorrect) format of an image, the software signals error message:

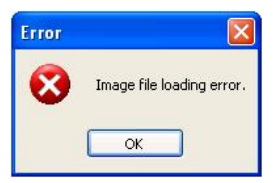

4. Select an image file on below list and double-click it,

- 5. Press <Load> key,
- 6. On completing uploading the image, the software displays a message box:

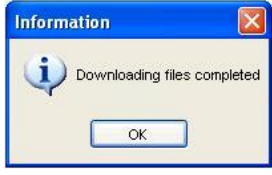

7. Confirm the message box by pressing **OK** key.

# 10.2. Converting files \*.PCX to format \*.GRF

Memeory of **ZEBRA ZPL-II** printer requires uploading images in format \*.grf. Therefore, the images should be converted from format \*.pcx to format \*.grf and only then the images can be uploaded the printer's memory.

### Procedure:

1. Select menu <**Tools /** Convert PCX to GRF>, which opens a window <**Convert PCX to GRF>**:

| 🔜 Convert PCX to GRF                                    |                |
|---------------------------------------------------------|----------------|
| Source location                                         |                |
| C:\Program Files\RADWAG\Edytor etykiet R02\Bmp\         |                |
| Destination                                             |                |
|                                                         |                |
| □ U]<br>□ (R)<br>□ (TM)<br>□ Arrow<br>□ Iron<br>□ Phone |                |
|                                                         | ~              |
|                                                         | Convert Cancel |

2. Use keys to select image's source directory and target directory (if necessary). The window contains list of images saved on a local folder of the computer software: C:\Program Files\RADWAG\Edytor etykiet R02\Bmp.

- 3. Select on below list a desired location for the image by double-clicking it,
- 4. Press **<Convert>** key,
- 5. On compelting file converting, the software displays a message box:

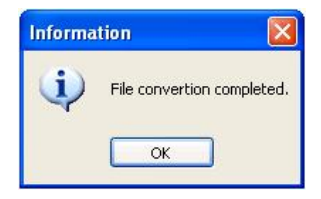

6. Confirm the message box by pressing **OK** key.

# 10.3. Uploading fonts of True Type

The procedure of uploading fonts to a printer's memory differs according to type of declared printer.

# 10.3.1. Uploading fonts to a CITIZEN printer

**CITIZEN** label printers use **True Type** fonts in standard format **\*.ttf**. In order to upload a true type font to a printer's memory, follow the procedure:

1. Select menu **<Tools** / Load fonts to printer>, which opens a window **<Load fonts to printer>**:

| 📰 Load                                           | fonts to prin     | iter                  |                 |       | (            |       |
|--------------------------------------------------|-------------------|-----------------------|-----------------|-------|--------------|-------|
| Load to:                                         | Citizen           | <ul><li>✓ →</li></ul> | Citizen CLP-521 | ~     | Start ID: 50 |       |
| Location                                         |                   |                       |                 |       |              | _     |
| C:\Program                                       | n Files\RADWA     | G\Edytor etykie       | t R02\Font      |       |              | 3     |
| Arial<br>Arial Bla<br>PL_Aria<br>R_code<br>R_Cyr | ack<br>al<br>a128 |                       |                 |       |              |       |
|                                                  |                   |                       |                 |       |              | ~     |
| 5                                                |                   |                       |                 | 194 - | 4.00%        | 2     |
|                                                  |                   |                       |                 |       | .oad C       | ancel |

- Use pull-down menu <Load to:> to select printer type: "Citizen" and use the neighbouring list to select the corresponding name of a printer installed in the system,
- 3. Field **<Start ID:>** is designed for determining number of printer's memory cell to which the font is uploaded, the default value is **Id = 50**,

### Notice:

If a user matches several positions on the list, then the software automatically assigns successive **Id** numbers to the fonts, according to printer's specification.

- 4. Use key to select font directory (if necessary). The window contains list of fonts in format \*.ttf saved on a local folder of the computer software: C:\Program Files\ RADWAG\Edytor etykiet R02\Font.
- 5. Select a font on below list by double-clicking it, and press <Load> key,
- 6. On completing uploading the font, the software displays a message box:

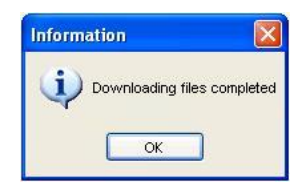

7. Confirm the message box by pressing **OK** key.

# 10.3.2. Uploading fonts to a ZEBRA EPL-II printer

**ZEBRA EPL-II** label printers use **True Type** fonts in standard format \*.ttf. In order to upload a true type font to a printer's memory, follow the procedure:

1. Select menu **<Tools** *I* Select menu **<Tools** *I* Select menu *I* Select menu *I* Select menu *I* Select menu *I* Sele

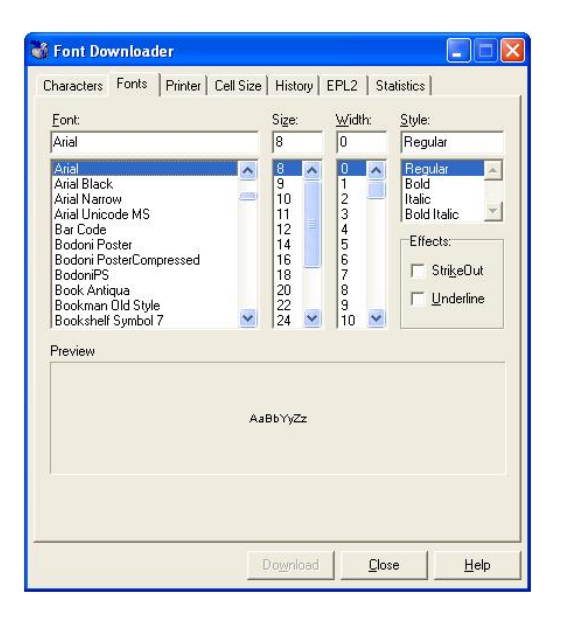

- 2. Use **<Font:>** list to select a desired font type and use neighbouring lists to select font's size and style,
- 3. Go to tab **<Characters>**, which opens a window:

| -  | 1  |    | # | \$ | % | 8  | •  | ſ  | 1  | * | + |   | 2 | Character Set       |
|----|----|----|---|----|---|----|----|----|----|---|---|---|---|---------------------|
| 1  | 1  | 0  | 1 | 2  | 3 | 4  | 5  | 6  | 7  | 8 | 9 | : | : | <u>Standard</u>     |
| ×  | =  | >  | ? | æ  | A | в  | С  | D  | E  | F | G | н | i | Extended            |
| J  | к  | L  | М | N  | 0 | Ρ  | Q  | R  | s  | т | υ | V | w |                     |
| х  | Y  | Z  | [ | N  | ] | ٨  | 22 |    | a  | b | с | d | е | Lower Case          |
| f  | g  | h  | i | j. | k | 1  | m  | n  | 0  | p | q | r | s | Upper Case          |
| t  | u  | ٧  | w | ×  | У | z  | {  | I. | }  | ~ |   | € |   |                     |
| 12 |    | 12 |   | †  | ‡ |    | %0 | š  | <  | Ś | Ť | ž | ź | <u>N</u> umeric     |
|    | Э. | 1  |   | 0  |   | 23 |    |    | тм | š | > | ś | ť | Clear All           |
| ž  | ź  |    | ٠ |    | Ł | ×  | Ą  | 1  | ŝ  |   | © | ş | « |                     |
| -  | -  | 8  | Ż | •  | ± |    | ł  | 6  | μ  | 1 | 8 |   | ą | Set Tune            |
| ş  | »  | Ľ  | " | ľ  | ż | Ŕ  | Á  | Â  | Ă  | Ä | Ĺ | ć | ç | @ ANSI              |
| č  | É  | Ę  | Ë | Ě  | í | î  | Ď  | Ð  | Ń  | Ň | ó | ô | ő | -                   |
| ö  | ×  | Ř  | Ů | Ú  | Ű | Ü  | Ý  | Ţ  | ß  | ŕ | á | â | ă | C AS <u>C</u> II    |
| ä  | Í  | ć  | ç | č  | é | ę  | ë  | ě  | í  | î | ď | đ | ń | Keustroke:          |
| ň  | ó  | ô  | ő | ö  | ÷ | ř  | ů  | ú  | ű  | ü | ý | t |   | <u>In</u> oysticke. |

- 4. Select desired position for characters in the table by clicking a specific character or select the whole table of characters using **<Extender>** key,
- 5. Go to tab **<Printer>**, which opens a window:

| Eont Name: a 💌                      | Print To Eile        |
|-------------------------------------|----------------------|
| Download Format                     | Botation             |
| LP\TLP Hexadecimal Mode             |                      |
| C Qualabar Nibble Mode              | C <u>9</u> 0 degress |
| C Qualabar <u>H</u> exadecimal Mode | C Both               |
| Printer Information:                |                      |
| Port Name:                          | USB001               |
| Driver Name:                        | Zebra LP2844         |
| Default:                            | false                |

- 6. Use submenu **<Printer:>**:
  - In pull-down menu **<Printer Name>** select name of a printer installed in the system,
  - In pull-down menu **<Font Name>** select number of memory cell of the printer to which the font should be uploaded,
- 7. Press <Download> key,
- 8. On completing the process, the software displays a message box:

| Downloa | ıd Complete! 🛛 🔀                     |
|---------|--------------------------------------|
| (i)     | 224 characters have been downloaded! |
|         | ОК                                   |

9. Confirm the message box by pressing **OK** key, and leave the **<Font Downloader>** window by pressing **<Close>** key.

# 10.3.3. Uploading fonts to a ZEBRA ZPL-II printer

**ZEBRA ZPL-II** label printers use **True Type** in format **\*.zst**. In order to upload a font to a printer's memory, follow the procedure:

1. Select menu **<Tools** / Load fonts to printer>, which opens a window **<Load fonts to printer>**:

| 🔡 Load fonts to printer                                        |                     |                |   |           |      |    |
|----------------------------------------------------------------|---------------------|----------------|---|-----------|------|----|
| Load to: Zebra ZPL-II                                          | <ul><li>✓</li></ul> | Zebra LP2844-Z | ~ | Start ID: | 50   |    |
| Location                                                       |                     |                |   |           |      |    |
| C:\Program Files\RADWAG\Edy                                    | tor etykie          | t R02\Font     |   |           |      | 3  |
| ☐ Arial<br>Arial Black<br>☐ PL_Arial<br>☐ R_code128<br>☐ R_Cyr |                     |                |   |           |      | 2  |
| 8                                                              |                     |                |   |           |      | 5  |
|                                                                |                     |                | L | oad       | Cano | el |

- Use pull-down menu <Load to:> to select printer type: "ZEBRA ZPL-II" and use the neighbouring list to select the corresponding name of a printer installed in the system,
- Field <Start ID:> in case of cooperating with printer type "ZEBRA ZPL-II" is disabled, as the fonts uploaded to the instrument are identified by their names,
- 4. Use key to select font directory (if necessary). The window contains list of fonts in format \*.zst saved on a local folder of the computer software: C:\Program Files\ RADWAG\Edytor etykiet R02\Font.
- 7. Select a font on below list by double-clicking it, and press <Load> key,
- 8. On completing the process, the software displays a message box:

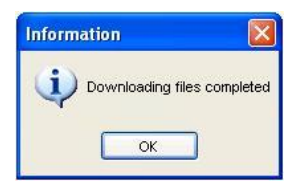

9. Confirm the message box by pressing **OK** key.

# 11. APPENDIX A - LIST OF VARIABLES

Below tables contain list of available variables in relation to the type of declared scale's indicator/terminal.

|        | PUE C41H                                                                   |
|--------|----------------------------------------------------------------------------|
| Symbol | Description                                                                |
| %000   | Mass in basic measuring unit for current weighing platform                 |
| %001   | Mass in current measuring unit for current weighing platform               |
| %002   | Date                                                                       |
| %003   | Time                                                                       |
| %004   | Date and time                                                              |
| %005   | Adjustment unit                                                            |
| %006   | Current unit                                                               |
| %007   | Min threshold (low checkweighing threshold in specified working mode)      |
| %008   | Max threshold (high checkweighing threshold in specified working mode)     |
| %009   | Min threshold (for checkweighing) 7 digits                                 |
| %010   | Max threshold (for checkweighing) 7 digits                                 |
| %011   | Net weight in adjustment unit                                              |
| %012   | Gross weight in adjustment unit                                            |
| %013   | Displayed value in current measuring unit                                  |
| %014   | Tare in adjustment unit                                                    |
| %015   | Statistics - ordinal number                                                |
| %016   | Statistics - sum in unit of active working mode                            |
| %017   | Statistics - mean value in adjustment unit                                 |
| %018   | Statistics - minimal value in adjustment unit                              |
| %019   | Statistics - maximal value in adjustment unit                              |
| %020   | Statistics – unit                                                          |
| %021   | Single part mass (reference mass in measuring unit of weighing platform 1) |
| %022   | Standard mass declared in working mode - percent setup                     |
| %023   | Weighing platform no.                                                      |
| %024   | Operator name                                                              |
| %025   | Operator code                                                              |
| %026   | Status of counter N2 of cc label                                           |
| %027   | Value of total net weight SUM2 of cc label                                 |
| %028   | Raw material name                                                          |
| %029   | Raw material code                                                          |
| %030   | Client name                                                                |
| %031   | Client code                                                                |
| %032   | Client street                                                              |
| %033   | Client postal code                                                         |

| %034 | Client city                                                       |
|------|-------------------------------------------------------------------|
| %035 | Client country                                                    |
| %036 | Client TIN                                                        |
| %037 | Client discount                                                   |
| %038 | Product name                                                      |
| %039 | Product code                                                      |
| %040 | Product EAN code                                                  |
| %041 | Product unit mass                                                 |
| %042 | Product minimal mass                                              |
| %043 | Product maximal mass                                              |
| %044 | Product tare                                                      |
| %045 | Product price                                                     |
| %046 | Product expiry date                                               |
| %047 | Product VAT                                                       |
| %048 | Product date                                                      |
| %049 | Currency                                                          |
| %050 | Start printing ingredients/materials                              |
| %051 | Continue printing ingredients/materials                           |
| %052 | Net value                                                         |
| %053 | Net c value                                                       |
| %054 | Net cc value                                                      |
| %055 | Gross value                                                       |
| %056 | Net mass (lb)                                                     |
| %057 | Expiry date (current date + product shelf-life time in days)      |
| %058 | Number of displayed decimal places (adjustment unit)              |
| %059 | Number of displayed decimal places (current measuring unit)       |
| %060 | Net mass in EAN 13 code (6-digit code)                            |
| %061 | Net mass in EAN 13 code (7-digit code for supermarkets)           |
| %062 | Net value in EAN 13 code (6-digit code)                           |
| %063 | Net value in EAN 13 code (7-digit code)                           |
| %064 | Net mass in EAN 128 code                                          |
| %065 | Net c mass in EAN 128 code                                        |
| %066 | Net cc mass in EAN 128 code                                       |
| %067 | Net mass (lb) in EAN 128 code                                     |
| %068 | Gorss mass in EAN 128 code                                        |
| %069 | Product price in EAN 128 code                                     |
| %070 | Date in EAN 128 code                                              |
| %071 | Product date in EAN 128 code                                      |
| %072 | Product expiry date in EAN 18 code                                |
| %073 | Weighing data printout - Weighing net mass                        |
| %074 | Weighing data printout - Ingredient nominal mass in a formulation |
| %075 | Weighing data printout - Measuring unit                           |

| %076 | Weighing data printout - Weighing date                         |  |
|------|----------------------------------------------------------------|--|
| %077 | Weighing data printout - Weighing time                         |  |
| %078 | Weighing data printout - Operator code                         |  |
| %079 | Weighing data printout - Product code                          |  |
| %080 | Weighing data printout - Client code                           |  |
| %081 | Weighing data printout - Formulation code                      |  |
| %083 | Weighing data printout - Lot number                            |  |
| %084 | Weighing data printout - Weighing platform number              |  |
| %085 | Weighing data printout - Weighing status                       |  |
| %086 | Reports from weighing - Lights status (MIN, OK, MAX)           |  |
| %087 | Reports from weighing - Sum of weighing records                |  |
| %088 | Reports from weighing - Measuring unit                         |  |
| %089 | Reports from weighing - Number of weighing records             |  |
| %090 | Reports from weighing - Start date                             |  |
| %091 | Reports from weighing - End date                               |  |
| %092 | Reports from weighing - Operator code                          |  |
| %093 | Reports from weighing - Product code                           |  |
| %094 | Reports from weighing - Client code                            |  |
| %095 | Reports from weighing - Formulation code                       |  |
| %096 | Reports from weighing - Batch number printout                  |  |
| %097 | Reports from weighing - Lot number                             |  |
| %098 | Reports from weighing - Weighing type                          |  |
| %099 | Reports from weighing - Weighing platform number               |  |
| %100 | Net c mass in EAN 13 code (6-digit code)                       |  |
| %101 | Net c mass in EAN 13 code (7-digit code)                       |  |
| %102 | Net c value in EAN 13 code (6-digit code)                      |  |
| %103 | Net c value in EAN 13 code (7-digit code)                      |  |
| %104 | Net cc mass in EAN 13 code (6-digit code)                      |  |
| %105 | Net cc mass in EAN 13 code (7-digit code)                      |  |
| %106 | Net cc value in EAN 13 code (6-digit code)                     |  |
| %107 | Net cc value in EAN 13 code (7-digit code)                     |  |
| %108 | Reports from formulas - Report date                            |  |
| %109 | Reports from formulas - Report time                            |  |
| %110 | Reports from formulas - Operator code                          |  |
| %111 | Reports from formulas - Operator name                          |  |
| %112 | Reports from formulas - Formulation code                       |  |
| %113 | Reports from formulas - Formulation name                       |  |
| %114 | Reports from formulas - Number of ingredients in a formulation |  |
| %115 | Reports from formulas - Formulation status                     |  |
| %116 | Reports from formulas - Sum of formulation mass                |  |
| %117 | Reports from formulas - Adjustment unit of weighing platform 1 |  |
| %118 | Reports from formulas - Ingredients mass                       |  |

| %119 | Reports from formulas - Ingredient name                                    |
|------|----------------------------------------------------------------------------|
| %120 | Reports from formulas - Ingredient deviation                               |
| %121 | Reports from formulas - Ingredient unit                                    |
| %122 | Reports from formulas - Product code assigned to an ingredient             |
| %123 | Reports from formulas - Product name assigned to an ingredient             |
| %124 | Reports from formulas - Weighing platform number assigned to an ingredient |
| %125 | Reports from formulas - Current ingredient settings                        |
| %126 | Quantity of a reference in parts counting mode                             |
| %127 | Tare difference (current tare reduced by product tare)                     |
| %128 | Lot number (6 characters)                                                  |
| %129 | Name of current record for which complex report is formed                  |
| %130 | Marking weighing data printout field in a complex report                   |
| %131 | Dosing net mass in adjustment unit                                         |
| %132 | Current number of records in weighing datanase                             |
| %133 | Reports from formulas - Ingredient's lot number                            |
| %134 | Batch number                                                               |
| %135 | Printout of weighing data - Batch number                                   |
| %136 | Current dosing correction as mass in adjustment unit                       |
| %137 | Current MAX threshold after correction                                     |
| %138 | Mass decrement value in percent                                            |
| %139 | Net mass in adjustment unit on subtracting mass decrement                  |
| %140 | Net mass in current measuring unit on subtracting mass decrement           |

| ТМС                                           |                                       |  |
|-----------------------------------------------|---------------------------------------|--|
| Symbol                                        | Description                           |  |
| <pre>&lt;\$pomiar_trans_symbol&gt;</pre>      | Transaction symbol                    |  |
| <\$pomiar_trans_dataczas_rozp>                | Transaction start date                |  |
| <pre>&lt;\$pomiar_trans_typ_symbol&gt;</pre>  | Transaction type - symbol             |  |
| <pre>&lt;\$pomiar_trans_typ_opis&gt;</pre>    | Transaction type - description        |  |
| <pre>&lt;\$pomiar_operator_kod&gt;</pre>      | Operator - code                       |  |
| <pre>&lt;\$pomiar_operator_nazwa&gt;</pre>    | Operator - name                       |  |
| <\$pomiar_towar_kod>                          | Product - code                        |  |
| <\$pomiar_towar_nazwa>                        | Product - name                        |  |
| <pre>&lt;\$pomiar_kontrahent_kod&gt;</pre>    | Client - code                         |  |
| <pre>&lt;\$pomiar_kontrahent_nazwa&gt;</pre>  | Client - name                         |  |
| <\$pomiar_ilosc>                              | Quantity                              |  |
| <\$pomiar_dataczas>                           | Measurement date                      |  |
| <pre>&lt;\$pomiar_ilosc_masa_brutto&gt;</pre> | Gross weight                          |  |
| <\$pomiar_tara>                               | Tare (sum of packages mass)           |  |
| <\$pomiar_symbol_serii>                       | Lot symbol                            |  |
| <\$pomiar_nr_kolczyka>                        | Ear tag no.                           |  |
| <\$pomiar_data_przydatnosci>                  | Expiry date                           |  |
| <\$pomiar_kod_kreskowy>                       | Barcode                               |  |
| <\$pomiar_towar_opis_X>                       | Description field assigned to product |  |

| <\$pomiar_mag_zrodlo_kod>      | Source warehouse code                   |
|--------------------------------|-----------------------------------------|
| <\$pomiar_mag_zrodlo_nazwa>    | Source warehouse name                   |
| <\$pomiar_mag_cel_kod>         | Destination warehouse code              |
| <\$pomiar_mag_cel_nazwa>       | Destination warehouse name              |
| <\$pomiar_masa jednostkowa>    | Unit mass of weighed product            |
| <\$pomiar_nr_wazenia>          | Weighing control number                 |
| <\$pomiar_ilosc_opakowan>      | Number of packages in weighing          |
| <\$pomiar_masa_jednostkowa>    | Weighed quantity/number of pieces       |
| <\$numer_skrzynki>             | No. of the following box in transaction |
| <\$pomiar_ilosc_masa_suma>     | Sum of mass                             |
| <\$pomiar_ilosc_sztuki_suma>   | Sum of products in pieces               |
| <\$pomiar_towar_nazwa_X>       | Name of weighed product                 |
| <\$pomiar_ilosc_X>             | Quantity of weighed product             |
| <\$ryby_zlecenie_numer>        | Fish - order no.                        |
| <\$ryby_surowiec_nazwa>        | Fish - raw material name                |
| <\$data_produkcji>             | Manufacturing date                      |
| <\$data_waznosci>              | Expiry date                             |
| <\$temperatura_przechowywania> | Storage temperature                     |
| <\$ryby_dostawca_nazwa>        | Fish - supplier name                    |
| <\$ryby_jakosc_rozmiar>        | Fish - quality, size                    |
| <\$ryby_waga_deklarowana>      | Fish - declared weight                  |
| <\$ilosc>                      | Quantity of fish                        |
| <\$ryby_kod_kreskowy>          | Fish - barcode                          |
| <\$ryby_surowiec_nazwa>        | Fish - raw material name                |
| <\$ryby_index_wyrobu>          | Fish - product index                    |
| <\$ryby_zlecenie_opis>         | Fish - order description                |
| <\$ryby_waga_deklarowana>      | Fish - declared weight                  |
| <\$ryby_kod_kreskowy_2>        | Fish - barcode 2                        |
| <\$ryby_kod_kreskowy_opis>     | Fish - barcode description              |
| <\$ryby_kod_kreskowy_2_opis>   | Fish - barcode 2 description            |
| <\$pomiar_mag_zrodlo_kod>      | Source warehouse code                   |
| <\$pomiar_mag_zrodlo_nazwa>    | Source warehouse name                   |
| <\$pomiar_mag_cel_kod>         | Destination warehouse code              |
| <\$pomiar_mag_cel_nazwa>       | Destination warehouse name              |

| PUE 7, HY |                                             |  |
|-----------|---------------------------------------------|--|
| Symbol    | Description                                 |  |
| {0}       | Standard printout in adjustment unit        |  |
| {1}       | Standard printout in current measuring unit |  |
| {2}       | Date                                        |  |
| {3}       | Time                                        |  |
| {4}       | Date and time                               |  |
| {5}       | Mathematical function                       |  |
| {6}       | Net mass in current measuring unit          |  |

| {7}  | Net mass in adjustment unit       |
|------|-----------------------------------|
| {8}  | Gross mass                        |
| {9}  | Tare                              |
| {10} | Current measuring unit            |
| {11} | Adjustment unit                   |
| {12} | Min threshold                     |
| {13} | Max threshold                     |
| {14} | Lot number                        |
| {15} | Statistics c: Number              |
| {16} | Statistics c: Sum                 |
| {17} | Statistics c: Mean                |
| {18} | Statistics c: Minimum             |
| {19} | Statistics c: Maximum             |
| {20} | Statistics cc: Number             |
| {21} | Statistics cc: Sum                |
| {22} | Statistics cc: Mean               |
| {23} | Statistics cc: Minumum            |
| {24} | Statistics cc: Maximum            |
| {25} | Mass: [lb]                        |
| {26} | Result control                    |
| {27} | Value                             |
| {28} | C value                           |
| {29} | CC value                          |
| {30} | Gross value                       |
| {31} | Weighing platform number          |
| {32} | Factory number                    |
| {33} | Scale interval                    |
| {34} | Range                             |
| {35} | Parts counting: Reference mass    |
| {36} | Percent setup: Reference mass     |
| {37} | Statistics: Standard deviation    |
| {38} | CC statistics: Standard deviation |
| {39} | Universal variable                |
| {41} | Batch number                      |
| {42} | Statistics: Weighing counter      |
| {43} | Platform mass                     |
| {50} | Product: Name                     |
| {51} | Product: Code                     |
| {52} | Product: EAN Code                 |
| {53} | Product: Mass                     |
| {54} | Product: Tare                     |
| {55} | Product: Unit price               |
| {56} | Product: IVIINIMUM                |
| {57} | Product: Maximum                  |
| {58} | Product: PGC mode                 |
| {59} | Product: Expiry date in days      |

| {60}  | Product: VAT                                |  |
|-------|---------------------------------------------|--|
| {61}  | Product: Date                               |  |
| {62}  | Product: Expiry date                        |  |
| {63}  | Product: Density                            |  |
| {64}  | Product: Ingredients                        |  |
| {65}  | Product: Description                        |  |
| {66}  | Product: Low deviation                      |  |
| {67}  | Product: High deviation                     |  |
| {75}  | Operator: Name                              |  |
| {76}  | Operator: Code                              |  |
| {77}  | Operator: Authorization                     |  |
| {80}  | Packaging: Name                             |  |
| {81}  | Packaging: Code                             |  |
| {82}  | Packaging: Mass                             |  |
| {85}  | Client: Name                                |  |
| {86}  | Client: Code                                |  |
| {87}  | Client: TIN                                 |  |
| {88}  | Client: Address                             |  |
| {89}  | Client: Postal code                         |  |
| {90}  | Client: City                                |  |
| {91}  | Client: Discount                            |  |
| {100} | PGC Report: Batch number                    |  |
| {101} | PGC Report: Start date                      |  |
| {102} | PGC Report: End date                        |  |
| {103} | PGC Report: Result                          |  |
| {104} | PGC Report: Batch quantity                  |  |
| {105} | PGC Report: Number of measurements          |  |
| {106} | PGC Report: Value of T1 error               |  |
| {107} | PGC Report: Value of 2T1 error              |  |
| {108} | PGC Report: Number of T1 errors             |  |
| {109} | PGC Report: Permissible number of T1 errors |  |
| {110} | PGC Report: Number of 2T1 errors            |  |
| {111} | PGC Report: Sum                             |  |
| {112} | PGC Report: Min                             |  |
| {113} | PGC Report: Max                             |  |
| {114} | PGC Report: Mean                            |  |
| {115} | PGC Report: Mean limit                      |  |
| {116} | PGC Report: Standard deviation              |  |
| {117} | PGC Report: Measurements                    |  |
| {118} | PGC Report: Unit                            |  |
| {119} | PGC Report: Report no.                      |  |
| {120} | Average Tare Report: Date                   |  |
| {121} | Average Tare Report: Result                 |  |
| {122} | Average Tare Report: Standard deviation     |  |
| {123} | Average Tare Report: 0,25T1                 |  |
| {124} | Average Tare Report: Number of measurements |  |

| {125} | Average Tare Report: Measurements     |  |
|-------|---------------------------------------|--|
| {126} | Average Tare Report: Report no.       |  |
| {130} | Source warehouse: Name                |  |
| {131} | Source warehouse: Code                |  |
| {132} | Source warehouse: Description         |  |
| {135} | Destination warehouse: Name           |  |
| {136} | Destination warehouse: Code           |  |
| {137} | Destination warehouse: Description    |  |
| {140} | Net mass in adjustment unit: Sum      |  |
| {143} | Hex                                   |  |
| {144} | Hex UTF-8                             |  |
| {145} | Partial mass                          |  |
| {146} | Gross mass in current measuring unit  |  |
| {147} | Tare in current measuring unit        |  |
| {149} | IP Address                            |  |
| {155} | Density: Start date                   |  |
| {156} | Density: End date                     |  |
| {157} | Density: Method                       |  |
| {158} | Density: Standard liquid              |  |
| {159} | Density: Standard liquid density      |  |
| {160} | Density: Temperature                  |  |
| {161} | Density: Sinker volume                |  |
| {162} | Density                               |  |
| {163} | Density: Unit                         |  |
| {164} | Density: Sample number                |  |
| {165} | Density: Weighing 1                   |  |
| {166} | Density: Weighing 2                   |  |
| {167} | Density: Weighing 3                   |  |
| {168} | Density: Volume                       |  |
| {169} | Density: Pycnometer mass              |  |
| {170} | Density: Pycnometer density           |  |
| {175} | Dosing process: Name                  |  |
| {176} | Dosing process: Code                  |  |
| {177} | Dosing process: Cycle number          |  |
| {178} | Dosing process: Number of cycles      |  |
| {180} | Dosing report: Start date             |  |
| {181} | Dosing report: End date               |  |
| {182} | Dosing report: Result                 |  |
| {183} | Dosing report: Number of measurements |  |
| {184} | Dosing report: Total                  |  |
| {185} | Dosing report: Measurements           |  |
| {186} | Measurements: Nominal mass            |  |

| {187} | Measurements: Difference                     |
|-------|----------------------------------------------|
| {190} | Comparator: Report number                    |
| {191} | Comparator: Start date                       |
| {192} | Comparator: End date                         |
| {193} | Comparator: Order number                     |
| {194} | Comparator: Tested standard number           |
| {195} | Comparator: Reference standard number        |
| {196} | Comparator: Measurements                     |
| {197} | Comparator: Average difference               |
| {198} | Comparator: Standard deviation               |
| {199} | Comparator: Number of cycles                 |
| {200} | Comparator: Method                           |
| {205} | Adjustment track record: Nominal Mass        |
| {206} | Adjustment track record: Platform number     |
| {220} | Recipe: Name                                 |
| {221} | Recipe: Code                                 |
| {222} | Recipe: Cycle number                         |
| {223} | Recipe: Number of cycles                     |
| {224} | Recipe: Process progress                     |
| {225} | Recipe: Process progress in %                |
| {226} | Recipe: Ingredient name                      |
| {227} | Recipe: Difference                           |
| {228} | Recipe: Portion                              |
| {229} | Recipe: Nominal mass                         |
| {230} | Recipe: Number of current ingredient         |
| {231} | Recipe: Number of ingredient                 |
| {232} | Recipe: Number of current manufacturing unit |
| {233} | Recipe: Number of manufacturing unit         |
| {234} | Recipe: Status                               |
| {235} | Recipe: Min                                  |
| {236} | Recipe: Max                                  |
| {237} | Recipe: Ingredient code                      |
| {240} | Recipe report: Start Date                    |
| {241} | Recipe report: End Date                      |
| {242} | Recipe report: Result                        |
| {243} | Recipe report: Number of measurements        |
| {244} | Recipe report: Total                         |
| {245} | Recipe report: Measurements                  |
| {246} | Measurements: Nominal mass                   |
| {247} | Measurements: Difference                     |
| {248} | Recipe report: Ingredient code               |

| PUE 5  |                                              |  |
|--------|----------------------------------------------|--|
| Symbol | Description                                  |  |
| {2}    | Date                                         |  |
| {3}    | Time                                         |  |
| {4}    | Date and time                                |  |
| {6}    | Net mass in the current unit                 |  |
| {7}    | Net mass in adjustment unit                  |  |
| {8}    | Gross mass                                   |  |
| {9}    | Tare                                         |  |
| {10}   | Current unit                                 |  |
| {11}   | Adjustment unit                              |  |
| {12}   | Minimum threshold                            |  |
| {13}   | Maximum threshold                            |  |
| {14}   | Batch number                                 |  |
| {15}   | Statistics c: Number                         |  |
| {16}   | Statistics c: Sum                            |  |
| {17}   | Statistics c: Mean                           |  |
| {18}   | Statistics c: Minimum                        |  |
| {19}   | Statistics c: Maximum                        |  |
| {20}   | Statistics cc: Number                        |  |
| {21}   | Statistics cc: Sum                           |  |
| {22}   | Statistics cc: Mean                          |  |
| {23}   | Statistics cc: Minumum                       |  |
| {24}   | Statistics cc: Maximum                       |  |
| {25}   | Hex                                          |  |
| {26}   | HexToUTF8                                    |  |
| {27}   | Net value                                    |  |
| {28}   | C value                                      |  |
| {29}   | CC value                                     |  |
| {30}   | Gross value                                  |  |
| {31}   | Weighing platform no.                        |  |
| {35}   | Parts counting: unit mass in adjustment unit |  |
| {48}   | Product: Temperature                         |  |
| {49}   | Product: Description                         |  |
| {50}   | Product: Name                                |  |
| {51}   | Product: Code                                |  |
| {52}   | Product: EAN code                            |  |
| {53}   | Product: Mass                                |  |
| {54}   | Product: Tare                                |  |
| {55}   | Product: Unit price                          |  |
| {56}   | Product: Minimum                             |  |

| {57}  | Product: Maximum                                         |  |
|-------|----------------------------------------------------------|--|
| {59}  | Product: Expiry date in days                             |  |
| {60}  | Product: VAT                                             |  |
| {61}  | Product: Date                                            |  |
| {62}  | Product: Expiry date                                     |  |
| {63}  | Product: Unit                                            |  |
| {64}  | Product: Ingredients or any other additional information |  |
| {65}  | Contractor: Name                                         |  |
| {66}  | Contractor: Code                                         |  |
| {67}  | Contractor: Tax ID                                       |  |
| {68}  | Contractor: Address                                      |  |
| {69}  | Contractor: Postal code                                  |  |
| {70}  | Contractor: City                                         |  |
| {71}  | Contractor: Discount                                     |  |
| {75}  | Operator: Name                                           |  |
| {76}  | Operator: Code                                           |  |
| {77}  | Operator: Authorization level                            |  |
| {80}  | Package: Name                                            |  |
| {81}  | Package: Code                                            |  |
| {82}  | Package: Mass                                            |  |
| {85}  | Source warehouse: Name                                   |  |
| {86}  | Source warehouse: Code                                   |  |
| {87}  | Source warehouse: Description                            |  |
| {90}  | Destination warehouse: Name                              |  |
| {91}  | Destination warehouse: Code                              |  |
| {92}  | Destination warehouse: Description                       |  |
| {300} | LOT 2                                                    |  |
| {301} | Entered Quantity                                         |  |
| {302} | Weighing number                                          |  |
| VN    | Name of indexed article                                  |  |
| VV    | Weight of indexed article                                |  |

# **12. APPENDIX B – FORMATTING VARIABLES**

The user can optionally format numeric and text variables, and date operated by scale's terminals PUE 7, PUE HY and PUE 5.

# Different format commands:

- Justification to the left,
- Justification to the right,

- Setting the number of characters for printout / display,
- Declaration of the number of digital places for numeric variables,
- Date&Time formatting,
- Formatting numeric variables for EAN13 codes,
- Formatting numeric variables and dates for EAN128/GS1-128 codes.

### Format characters:

| Character | Description                                                                                                    | Example                                                                                                    |
|-----------|----------------------------------------------------------------------------------------------------|----------------------------------------------------------------------------------------------------|
| 3         | Separates veriables from<br>format strings                                                                                                    | {7,10} – Net mass in calibration unit situated<br>in 10-character string justified to the right.                                                                                                    |
| -         | Minus sign or justification to the left                                                                                                    | {7,-10} - Net mass in calibration unit situated<br>in 10-character string justified to the left                                                                                                    |
| :         | Precides formatting or<br>sepatates hours, minutes and<br>seconds                                                                                                  | {7:0.000} - Net mass in calibration unit<br>always with three decimal places ;<br>{3:hh:mm:ss} – Present time in the format :<br>hours : minutes : seconds                                                                                |
| -         | The first dot in the format string<br>determines the location of the<br>decimal separator in the<br>formatted value; any additional<br>dot characters are ignored. | <b>{55:0.00}</b> – Unit price always with two decimal places; <b>{17:0.0000}</b> – Average value form weighings with four decimal places;                                                                                                 |
| F         | The number is converted to a string of the form "-ddd.ddd" where each 'd' indicates a digit (0-9). The string starts with a minus sign if the number is negative.  | <ul> <li>{7:F2} - Net mass in calibration unit always with two decimal places.</li> <li>{7,9:F2} - Net mass in calibration unit always with two decimal places in 9-character string justified to the right.</li> </ul>                   |
| V         | Formatting mass and<br>derivatives for EAN13 codes                                                                                                    | <b>{7:V6.3}</b> - Net mass for EAN13 (6-character code) with three decimal characters                                                                                                    |
| т         | Formatting mass and<br>derivatives for EAN128 codes                                                                                                    | <b>{7:T6.3}</b> – Net mass for EAN128/GS1-128 with two decimal places.                                                                                                    |
| /         | Date separator between days, months and years                                                                                                    | {2:yy/MM/dd} – Present date formatted as:<br>year - month - day, where yy represents two<br>less significant digits of year.                                                                                                    |
| 1         | "Escape" character removing<br>formatting function form next<br>character to allow it to be used<br>as a character in a text string.                               | {2:yyVMMVdd} – Present date formatted as<br>yers / month / day; {2:yy\:MM\:dd} –Present<br>date formatted as: year:month:day. In case<br>of necessity of using ")" as literal it should be<br>preceded by another escape characterj "\\". |

# Format examples:

| Symbol           | Description                                                                            |  |
|------------------|----------------------------------------------------------------------------------------|--|
| {2:yyyy/MM/dd}   | Present date formatted as: yers - month – day                                          |  |
| {2:yyyy\:MM\:dd} | :dd} Present date formatted as: yers : month : day                                     |  |
| {2:yyyy\/MM\/dd} | Present date formatted as: yers / month / day                                          |  |
| {2:yyyy\\MM\\dd} | Present date formatted as: yers \ month \ day                                          |  |
| {2:dd/MM/yyyy}   | Present date formatted as: day – month – yers                                          |  |
| {2:dd\:MM\:yyyy} | Present date formatted as: day : month : yers                                          |  |
| {2:dd\/MM\/yyyy} | Present date formatted as: day / month / yers                                          |  |
| {2:dd\\MM\\yyyy} | Present date formatted as: day \ month \ yers                                          |  |
| {2:yyMMdd}       | Date for EAN 128/GS1-128                                                               |  |
| {6:V6.0}         | Net mass in current measuring unit in EAN 13 code (6-character code, 0 decimal places) |  |
| {6:V6.1}         | Net mass in current measuring unit in EAN 13 code (6-character code, 1 decimal place)  |  |
| {6:V6.2}         | Net mass in current measuring unit in EAN 13 code (6-character code, 2 decimal places) |  |
| {6:V6.3}         | Net mass in current measuring unit in EAN 13 code (6-character code, 3 decimal places) |  |
| {6:V7.0}         | Net mass in current measuring unit in EAN 13 code (6-character code, 0 decimal places) |  |
| {6:V7.1}         | Net mass in current measuring unit in EAN 13 code (7-character code, 1 decimal place)  |  |
| {6:V7.2}         | Net mass in current measuring unit in EAN 13 code (7-character code, 2 decimal places) |  |
| {6:V7.3}         | Net mass in current measuring unit in EAN 13 code (7-character code, 3 decimal places) |  |
| {6:T6.0}         | Net mass in current measuring unit in 128/GS1-128 code (0 decimal places)              |  |
| {6:T6.1}         | Net mass in current measuring unit in 128/GS1-128 code (1 decimal place)               |  |
| {6:T6.2}         | Net mass in current measuring unit in 128/GS1-128 code (2 decimal places)              |  |
| {6:T6.3}         | Net mass in current measuring unit in 128/GS1-128 code (3 decimal places)              |  |
| {7:V6.0}         | Net mass in adjustment unit in EAN 13 code (6-character code, 0 decimal places)        |  |
| {7:V6.1}         | Net mass in adjustment unit in EAN 13 code (6-character code, 1 decimal place)         |  |
| {7:V6.2}         | Net mass in adjustment unit in EAN 13 code (6-character code, 2 decimal places)        |  |
| {7:V6.3}         | Net mass in adjustment unit in EAN 13 code (6-character code, 3 decimal places)        |  |

| {7:V7.0}                | Net mass in adjustment unit in EAN 13 code (7-character code, 0 decimal places) |  |
|-------------------------|---------------------------------------------------------------------------------|--|
| {7:V7.1}                | Net mass in adjustment unit in EAN 13 code (7-character code, 1 decimal place)  |  |
| {7:V7.2}                | Net mass in adjustment unit in EAN 13 code (7-character code, 2 decimal places) |  |
| {7:V7.3}                | Net mass in adjustment unit in EAN 13 code (7-character code, 3 decimal places) |  |
| {7:T6.0}                | Net mass in adjustment unit in EAN 128/GS1-128 code (0 decimal places)          |  |
| {7:T6.1}                | Net mass in adjustment unit in EAN 128/GS1-128 code (1 decimal place)           |  |
| {7:T6.2}                | Net mass in adjustment unit in EAN 128/GS1-128 code (2 decimal places)          |  |
| {7:T6.3}                | Net mass in adjustment unit in EAN 128/GS1-128 code (3 decimal places)          |  |
| {8:T6.0}                | Gross mass for EAN 128/GS1-128 (0 decimal places)                               |  |
| {8:T6.1}                | Gross mass for EAN 128/GS1-128 (1 decimal place)                                |  |
| {8:T6.2}                | Gross mass for EAN 128/GS1-128 (2 decimal places)                               |  |
| {8:T6.3}                | Gross mass for EAN 128/GS1-128 (3 decimal places)                               |  |
| {16:V6.0}               | Cumulative net mass for EAN 13 (6-character code, 0 decimal places)             |  |
| {16:V6.1}               | Cumulative net mass for EAN 13 (6-character code, 1 decimal place)              |  |
| {16:V6.2}               | Cumulative net mass for EAN 13 (6-character code, 2 decimal places)             |  |
| {16:V6.3}               | 5.3} Cumulative net mass for EAN 13 (6-character code, 3 decimal places)        |  |
| {16:V7.0}               | Cumulative net mass for EAN 13 (7-character code, 0 decimal places)             |  |
| {16:V7.1}               | Cumulative net mass for EAN 13 (7-character code, 1 decimal place)              |  |
| {16:V7.2}               | Cumulative net mass for EAN 13 (7-character code, 2 decimal places)             |  |
| {16:V7.3}               | Cumulative net mass for EAN 13 (7-character code, 3 decimal places)             |  |
| {16:T6.0}               | Cumulative net mass for EAN 128/GS1-128 (0 decimal places)                      |  |
| {16:T6.1}               | Cumulative net mass for EAN 128/GS1-128 (1 decimal place)                       |  |
| {16:T6.2}               | Cumulative net mass for EAN 128/GS1-128 (2 decimal places)                      |  |
| {16:T6.3}               | Cumulative net mass for EAN 128/GS1-128 (3 decimal places)                      |  |
| {21:V6.0}               | Cumulative of cumulative net mass EAN 13 (6-character code, 0 decimal places)   |  |
| {21:V6.1}               | Cumulative of cumulative net mass EAN 13 (6-character code, 1 decimal place)    |  |
| {21:V6.2}               | Cumulative of cumulative net mass EAN 13 (6-character code, 2 decimal places)   |  |
| {21:V6.3}               | Cumulative of cumulative net mass EAN 13 (6-character code, 3 decimal places)   |  |
| {21:V7.0}               | Cumulative of cumulative net mass EAN 13 (7-character code, 0 decimal places)   |  |
| {21:V7.1}               | Cumulative of cumulative net mass EAN 13 (7-character code, 1 decimal place)    |  |
| {21:V7.2}               | Cumulative of cumulative net mass EAN 13 (7-character code, 2 decimal places)   |  |
| {21:V7.3}               | Cumulative of cumulative net mass EAN 13 (7-character code, 3 decimal places)   |  |
| {21:T6.0}               | Cumulative of cumulative net mass for EAN 128/GS1-128 (0 decimal places)        |  |
| {21:T6.1}               | Cumulative of cumulative net mass for EAN 128/GS1-128 (1 decimal place)         |  |
| {21:T6.2}               | Cumulative of cumulative net mass for EAN 128/GS1-128 (2 decimal places)        |  |
| {21:T6.3}               | Cumulative of cumulative net mass for EAN 128/GS1-128 (3 decimal places)        |  |
| {25:T6.0} <sup>1)</sup> | Net mass in Ib for EAN 128/GS1-128 (0 decimal places)                           |  |
| {25:T6.1} <sup>1)</sup> | Net mass in lb for EAN 128/GS1-128 (1 decimal place)                            |  |
| {25:T6.2} <sup>1)</sup> | Net mass in lb for EAN 128/GS1-128 (2 decimal places)                           |  |

| {25:T6.3} <sup>1)</sup> | Net mass in lb for EAN 128/GS1-1288 (3 decimal places)                                   |  |
|-------------------------|------------------------------------------------------------------------------------------|--|
| {27:V6.2}               | Net amount to pay for EAN 13 (6-character code, 2 decimal places)                        |  |
| {27:V7.2}               | Net amount to pay for EAN 13 (6-character code, 2 decimal places)                        |  |
| {28:V6.2}               | Total/cumulative amount to pay for EAN 13 (6-character codey, 2 decimal places)          |  |
| {28:V7.2}               | Total/cumulative amount to pay for EAN 13 (7-character code, 2 decimal places)           |  |
| {29:V6.2}               | Total/cumulative of cumulative amount to pay EAN 13 (6-character code, 2 decimal places) |  |
| {29:V7.2}               | Total/cumulative of cumulative amount to pay EAN 13 (7-character code, 2 decimal places) |  |
| {55:T6.2}               | Product price for EAN 128/GS1-128                                                        |  |
| {61:yyMMdd}             | Product date for EAN 128/GS1-128                                                         |  |
| {62:yyMMdd}             | Expiary date for EAN 128/GS1-128                                                         |  |
| {64:L}                  | Product: Ingredients -> Line n                                                           |  |
| {10#T} <sup>2)</sup>    | Current measuring unit of a product n (n=1,2,20)                                         |  |
| {15#T} <sup>2)</sup>    | Statistics C: Number of product weighments n (n=1,2,20)                                  |  |
| {15#TO} <sup>2)</sup>   | Statistics C: Number of product packages n (n=1,2,20)                                    |  |
| {16#T} <sup>2)</sup>    | Statistics C: Total product mass n (n=1,2,20)                                            |  |
| {16#TO} <sup>2)</sup>   | Statistics C: Total mass of product packages n (n=1,2,20)                                |  |
| {17#T} <sup>2)</sup>    | Statistics C: Average product mass n (n=1,2,20)                                          |  |
| {18#T} <sup>2)</sup>    | Statistics C: Minimum product mass n (n=1,2,20)                                          |  |
| {19#T} <sup>2)</sup>    | Statistics C: Maximum product mass n (n=1,2,20)                                          |  |
| {20#T} <sup>2)</sup>    | Statistics CC: Number of product weighments n (n=1,2,20)                                 |  |
| {21#T} <sup>2)</sup>    | Statistics CC: Total product mass n (n=1,2,20)                                           |  |
| {22#T} <sup>2)</sup>    | Statistics CC: Average product mass n (n=1,2,20)                                         |  |
| {23#T} <sup>2)</sup>    | Statistics CC: Minimum product mass n (n=1,2,20)                                         |  |
| {24#T} <sup>2)</sup>    | Statistics CC: Maximum product mass n (n=1,2,20)                                         |  |
| {49#T} <sup>2)</sup>    | Product: Product description n (n=1,2,20)                                                |  |
| {50#T} <sup>2)</sup>    | Product: Product name n (n=1,2,20)                                                       |  |
| {51#T} <sup>2)</sup>    | Product: Product code n (n=1,2,20)                                                       |  |
| {52#T} <sup>2)</sup>    | Product: Product EAN code n (n=1,2,20)                                                   |  |
| {53#T} <sup>2)</sup>    | Product: Product mass n (n=1,2,20)                                                       |  |
| {54#T} 2)               | Product: Product tare n (n=1,2,20)                                                       |  |
| {55#T} <sup>2)</sup>    | Product: Product unit price n (n=1,2,20)                                                 |  |
| {56#T} <sup>2)</sup>    | Product: Product minimum n (n=1,2,20)                                                    |  |
| {57#T} <sup>2)</sup>    | Product: Product maximum n (n=1,2,20)                                                    |  |
| {59#T} <sup>2)</sup>    | Product: Product shelf life in days n (n=1,2,20)                                         |  |
| {60#T} <sup>2)</sup>    | Product: Product VAT n (n=1,2,20)                                                        |  |

Variables not supported by PUE 5 weighing terminals
 Variables not supported by PUE 7, PUE HY weighing terminals

# 13. APPENDIX C – LIST OF BARCODES

Below tables contain list of available barcodes in relation to determined printer:

| CITIZEN |                          |              |  |
|---------|--------------------------|--------------|--|
| L.P.    | Code 1D                  | Code 2D      |  |
| 1       | Code 3 of 9              | UPS MaxiCode |  |
| 2       | UPC-A                    | PDF417       |  |
| 3       | UPC-E                    | DataMatrix   |  |
| 4       | Interleaved 2 of 5       |              |  |
| 5       | Code 128                 |              |  |
| 6       | Ean-13 (JAN-13)          |              |  |
| 7       | EAN-8(JAN-8)             |              |  |
| 8       | HIBC                     |              |  |
| 9       | CODEBAR (NW-7)           |              |  |
| 10      | Int 2 of 5               |              |  |
| 11      | Plessey                  |              |  |
| 12      | UPC 2DIG ADD             |              |  |
| 13      | UPC 5DIG ADD             |              |  |
| 14      | Code 93                  |              |  |
| 15      | UCC/EAN128               |              |  |
| 16      | UCC/EAN128 for K-MART    |              |  |
| 17      | UCC/EAN128 Random Weight |              |  |

| ZEBRA ZPL-II |                    |              |  |
|--------------|--------------------|--------------|--|
| L.P.         | Code 1D            | Code 2D      |  |
| 1            | Interleaved 2 of 5 | Code 49      |  |
| 2            | Code 39            | PDF417       |  |
| 3            | EAN-8              | CODABLOCK    |  |
| 4            | UPC-E              | UPS MaxiCode |  |
| 5            | Code 93            | Micro-PDF417 |  |
| 6            | Code 128 (USD-6)   | QR Code      |  |
| 7            | EAN-13             | DataMatrix   |  |
| 8            | Standard 2 of 5    |              |  |
| 9            | UPC-A              |              |  |

| ZEBRA EPL-II |                                         |            |  |
|--------------|-----------------------------------------|------------|--|
| L.P.         | Code 1D                                 | Code 2D    |  |
| 1            | Code 39 std. or Extended                | DataMatrix |  |
| 2            | Code 39 with. or checkdigit             | MaxiCode   |  |
| 3            | Code 93                                 | PDF417     |  |
| 4            | Code 128 UCC                            |            |  |
| 5            | Code 128 auto a, B, C modes             |            |  |
| 6            | Code 128 mode A                         |            |  |
| 7            | Code 128 mode B                         |            |  |
| 8            | Code 128 mode C                         |            |  |
| 9            | Code 128 with Deutsche Post check digit |            |  |
| 10           | Codebar                                 |            |  |
| 11           | EAN8                                    |            |  |
| 12           | EAN13                                   |            |  |
| 13           | Interleaved 2 of 5                      |            |  |
| 14           | UCC/EAN 128                             |            |  |
| 15           | UPC A                                   |            |  |
| 16           | UPC A 2 digit add-on                    |            |  |
| 17           | UPC A 5 digit add-on                    |            |  |
| 18           | UPC E                                   |            |  |
| 19           | UPC E 2 digit add-on                    |            |  |
| 20           | UPC E 5 digit add-on                    |            |  |

# 14. APPENDIX D – CODE PAGES

The table below comprises a selection of code pages depending on the graphic user interface language:

| Code page                   | Code page No | Language                                                     |
|-----------------------------|--------------|--------------------------------------------------------------|
| WE – Windows 3.1 Latin 2    | 1250         | Polish, english, french, czech<br>german, hungarian, italian |
| WR - Cyryllic               | 1251         | Russian                                                      |
| E1 – ISO 8859/1: Latin 1    | 1252         | Spanish                                                      |
| E7 – ISO 8859/7 Latin/Greek | 1253         | Greek                                                        |
| WL – Windows-1257           | 1257         | Latvian, estonian                                            |

# 15. APPENDIX E – HIGHLIGHED ALLERGENS

Scales equipped with PUE 7, PUE HY terminal provide two different options for generating allergens that are to be highlighted on a list of ingredients for a particular product, the allergens to be generated on a label.

- Using "Ingredients" field of product record (indirect method),
- Using "Text" field of a window for designing a label (direct method).

The following fonts, depending on language used for designing label template (highlighted allergens support), are implemented by the software:

| Font name | Font type  | Language |  |
|-----------|------------|----------|--|
| DE_b_850  | bold       | German   |  |
| DE_p_850  | underlined |          |  |
| ES_b_850  | bold       | Spanish  |  |
| ES_p_850  | underlined | Spanish  |  |
| FR_b_850  | bold       | French   |  |
| FR_p_850  | underlined | French   |  |
| Pl_b_850  | bold       | Polish   |  |
| Pl_p_850  | underlined |          |  |

The software, depending on a selected language, supports the following variables for highlighted allergens:

| Variable                                | Language  |  |
|-----------------------------------------|-----------|--|
| {360} - Printer: Highlighted signs [pl] | Doliah    |  |
| {361} - Printer: Diacritical signs [pl] | Polish    |  |
| {363} - Printer: Highlighted signs [de] | Cormon    |  |
| {365} - Printer: Diacritical signs [de] | German    |  |
| {366} - Printer: Highlighted signs [es] | Spanish   |  |
| {367} - Printer: Diacritical signs [es] | - Spanish |  |
| {368} - Printer: Highlighted signs [fr] |           |  |
| {369} - Printer: Diacritical signs [fr] | French    |  |
| {362} - Printer: Highlighting end       | -         |  |

# Caution:

- Procedures for creating label designs, sending the designs to scales storage and for printout do not change.
- Printout of highlighted allergens is not supported by ZEBRA EPL-II printer.

# 15.1. Highlighted allergens – indirect method

- 1. Edit "Ingredients" submenu of a particular product record on the scales,
- 2. Using variables for highlighted allergens write ingredients that are specified for a particular product.

# Example:

{361}Ingredient 1, Ingredient 2, Ingredient 3, Ingredient 4, Ingredient 5, {362}
{361}Ingredient 6, {362}{360}allergen 1{362}{361}, Ingredient 7, {362}
{360}allergen 2{362}{361}, Ingredient 8, Ingredient 9, {362}{361}allergen 3{362}
{360}, Ingredient 10, Ingredient 11{362}

### where:

- {360} Printer: Highlighted signs [pl]
- {361} Printer: Diacritical signs [pl]
- {362} Printer: Highlighing end

# Caution:

In accordance with the above example, variables are to be used when:

- Changing diacritical signs to highlighted ones and vice versa,
- Ending each line of product ingredient list.
- 3. When designing label, create "Variable" field, using "Pl\_b\_850" font (bold) or "Pl\_p\_850" font (underlined) and the following variables:

{64:L1} {64:L2} {64:L3} {64:L4}

{64} Product: IngredientsL – line number

### Caution:

In order to use fonts "PI\_b\_850", "PI\_p\_850" it is necessary to record them into printer storage (see section 10.3.1 of this manual).

# 15.2. Highlighted allergens – direct method

1. Create new label project selecting, to do it go to "Printer settings" bookmark and select "PM – PC850 Multilingual" code page,

# Caution:

Enter submenu of scales program, "SETUP / Devices / Printer / Code page", and declare code page **850**.

 Create "Text" field, go to "Text field settings" and declare a respective font: "PI\_b\_850" (bold) or "PI\_p\_850" (underlined),

### Caution:

In order to use fonts "PI\_b\_850", "PI\_p\_850" it is necessary to record them into printer storage (see section 10.3.1 of this manual).

In text field write respective ingredients for a particular product, use
 B, U keys intended for support of highlighted allergens (depending on declared font).

# MANUFACTURER

OF ELECTRONIC WEIGHING INSTRUMENTS

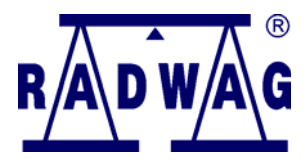

RADWAG BALANCES AND SCALES 26 – 600 Radom, Bracka 28 POLAND

Phone: +48 48 38 48 800, fax. + 48 48 385 00 10 export@radwag.com www.radwag.com

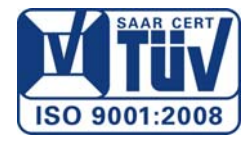